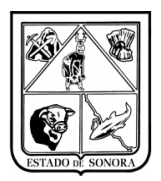

## CONTENIDO

| 1. INTRODUCCIÓN                                                     | . 2 |
|---------------------------------------------------------------------|-----|
| 2. PROCEDIMIENTO                                                    | . 3 |
| 3. OPERACIÓN                                                        | . 3 |
| 3.1 Acceso                                                          | . 3 |
| 3.2 Elementos del submódulo Unidades (Control de Bancos)            | . 5 |
| 3.3 Ejemplo para la operación de Control de Bancos en Unidades      | . 9 |
| 3.3.1 Mantenimiento a Cuentas Bancarias                             | . 9 |
| 3.3.2 Mantenimiento Beneficiarios* (para el control de bancos) 1    | 11  |
| 3.3.3 Mantenimiento/Libro de Bancos 1                               | 12  |
| 3.3.3 Mantenimiento/Dotación de Cheques1                            | 15  |
| 3.3.4 Mantenimiento/Configuración de Cheques 1                      | 16  |
| 3.4.1 Pagos/Pago Extraordinario1                                    | 17  |
| 3.4.2 Pagos/Pagos de Gastos Operativos 1                            | 18  |
| 3.4.3 Pagos/Pago Múltiple de Gastos Operativos 2                    | 20  |
| 3.4.4 Pagos/Pagos Múltiples de Gastos Operativos por Reposición 2   | 21  |
| 3.4.5 Pagos/Cancelación de Pagos en Libro de Bancos2                | 24  |
| 3.4.6 Pagos/Reimpresión de Cheque                                   | 24  |
| 3.4.7 Pagos/Impresión Cheque Póliza (Formato)2                      | 25  |
| 3.4.8 Pagos/Mantenimiento a Referencias de Transferencias Bancarias | 28  |
| 3.4.9 Pagos/Entrega de Cheque a Beneficiario2                       | 29  |
| 3.4.10 Pagos/Pago de Solicitud de Viáticos                          | 30  |
| 3.4.11 Pagos/Pago de Múltiple de Solicitud de Viáticos              | 34  |
| 3.5.1 Consultas/Libro de Bancos                                     | 35  |
| 3.5.2 Consultas/Dotación de Cheques                                 | 35  |
| 3.5.3 Consultas/Consulta de Pagos de Gastos Operativos y Viáticos   | 36  |
| 3.6.1 Impresión/Libro de Bancos                                     | 37  |
| 3.6.2 Impresión/Dotación de Cheques                                 | 37  |
| 3.6.3 Impresión/Selectiva de Pagos                                  | 38  |
| 4. Buenas prácticas                                                 | 38  |
| 5. CONCLUSIÓN                                                       | 39  |
| Anexo 1 Pago Directo de Gasto Operativo 4                           | 40  |

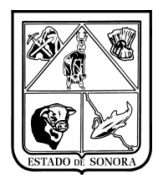

# 1. INTRODUCCIÓN

El presente documento detalla la operación de Control de Bancos en Unidades, en el Sistema Integral de Recursos Financieros (SIRF) 2016. En su contenido podrá observar los aspectos más esenciales para poder utilizar esta herramienta de una forma fácil y sencilla.

Para el crecimiento y mejora de esta herramienta y material de apoyo, es invaluable la retroalimentación de los usuarios finales de estos productos. Solo así mantendremos la mejora constante de estos a los niveles de eficiencia que requiere esta Institución de la que formamos parte, que es una de las más dinámicas de la Administración Pública.

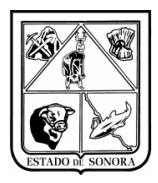

## 2. PROCEDIMIENTO

El siguiente procedimiento describe la operación básica de los pasos requeridos para la utilización de Control de Bancos en Unidades vía sistema (SIRF), este registro no genera contabilidad alguna, es solo una forma de tener registro de todas las transacciones que se han realizado en la unidad y tener un control de lo que se paga y su método de pago.

# 3. OPERACIÓN

## 3.1 Acceso

#### Requisitos

Para solicitar acceso al sistema, deberá contactar a la Subsecretaría de Administración, o la Dirección General de Administración para solicitar una cuenta de usuario y contraseña al sistema.

Una vez que se le otorgue el acceso, recibirá capacitación en el uso del sistema. El acceso al sistema solo se puede realizar con una clave de usuario y contraseña que recibirá vía email. Por ese mismo medio recibirá un ícono, con instrucciones para descargarlo y copiarlo en el escritorio de su equipo. Ese icono le proporcionará el acceso al sistema.

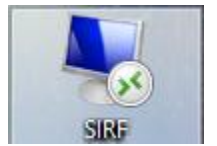

Imagen 2: Icono de SIRF en el escritorio

Requisitos:

- PC con Microsoft Windows con 1 Gb de RAM como mínimo.
- Impresora local o en red, para la impresión de reportes.
- Versión más reciente del applet conexión de acceso remoto (cliente terminal incluído en Windows).
- Navegador de internet. Internet Explorer exclusivamente, para el funcionamiento correcto de herramientas opcionales pero muy útiles: consulta y análisis presupuestal / gestión de adecuaciones presupuestales.
- Conexión a internet.

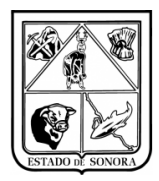

#### Cuenta de Usuario y Clave de Acceso

Al dar clic en el icono de acceso al sistema, aparecerá una ventana en la cual capturará su cuenta de usuario y clave de acceso. Imagen 3.

|                      | ×                              |  |  |  |  |  |  |
|----------------------|--------------------------------|--|--|--|--|--|--|
| RSTADO DE SONURA     | Secretaría<br>de Salud Pública |  |  |  |  |  |  |
|                      |                                |  |  |  |  |  |  |
| Sistema de Seguridad |                                |  |  |  |  |  |  |
| Clave de Usuario     | Clave de Acceso                |  |  |  |  |  |  |
| Aceptar              | Salir                          |  |  |  |  |  |  |

Imagen 3: Acceso al sistema

#### Acceso al módulo Recursos Financieros

Una vez aceptada su cuenta de usuario y contraseña, se presentará el menú principal del sistema que le presentará opciones para poder acceder a los distintos submódulos del Sistema Integral de Recursos Financieros:

- Recursos Humanos
- Recursos Materiales
- Recursos Financieros

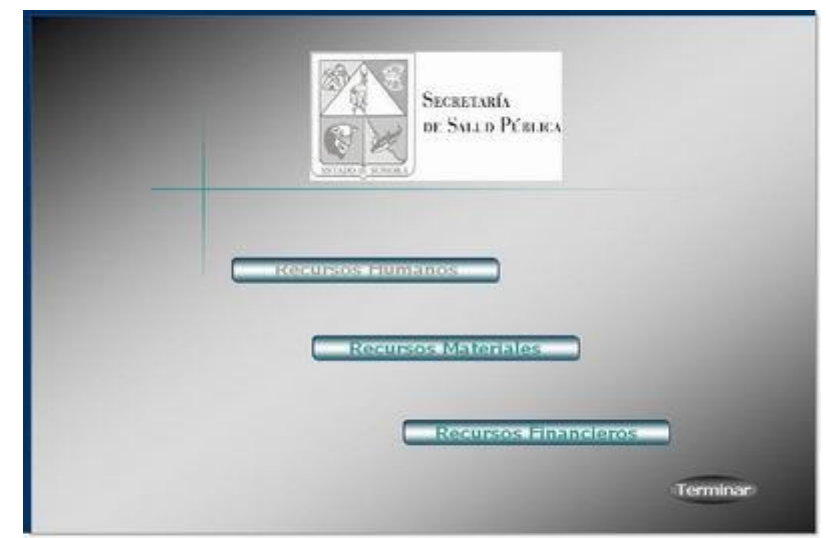

Imagen 4: Menú principal de acceso a los tres módulos del sistema (Recursos Humanos, Materiales y Financieros)

| Versión | 1.01 | Creación | 22/08/2016 | Última modificación | 20/02/2017 02:41 p. m. | Pág. 4 de 42 |
|---------|------|----------|------------|---------------------|------------------------|--------------|
|---------|------|----------|------------|---------------------|------------------------|--------------|

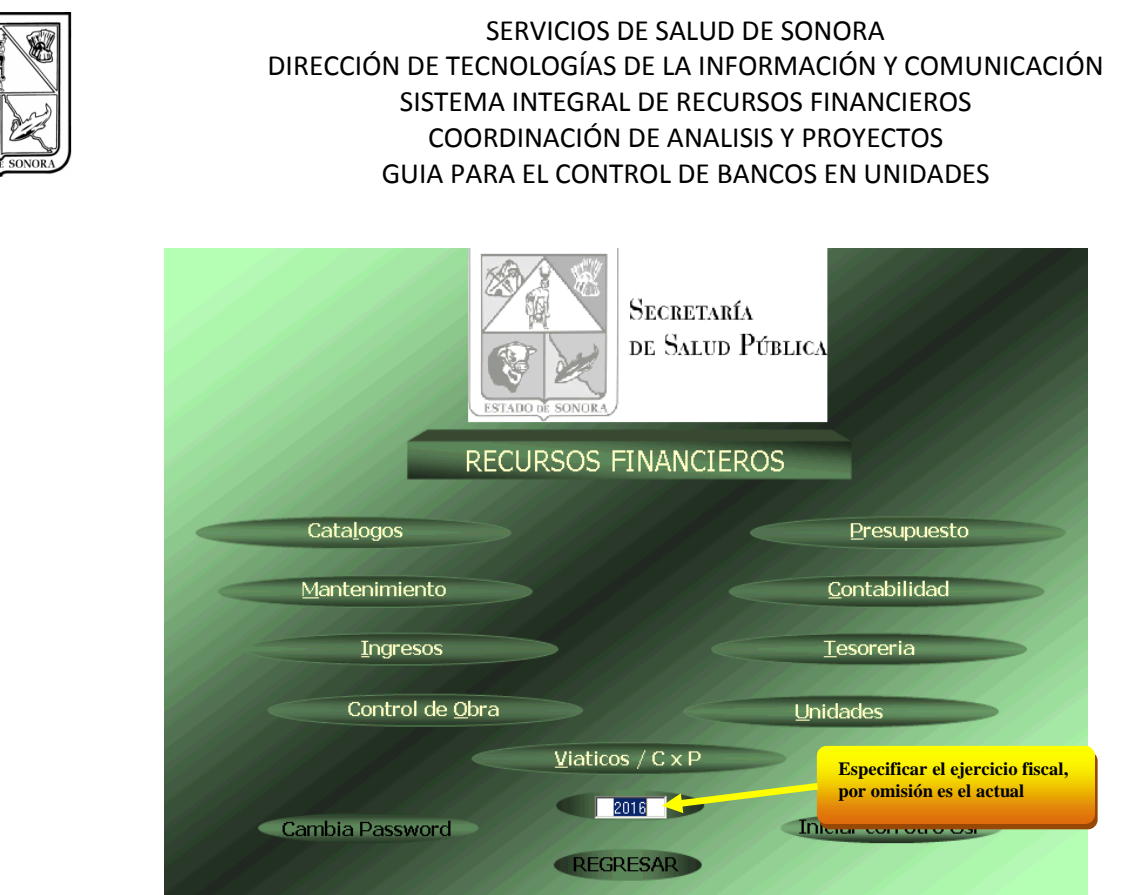

Imagen 5: Menú principal de acceso a los submódulos de Recursos Financieros (Presupuesto, Unidades, Viáticos etc.)

# 3.2 Elementos del submódulo Unidades (Control de Bancos)

Para acceder a los submódulos de Recursos Financieros, se hace clic en el botón correspondiente. Por ejemplo, al hacer esto en el botón "Unidades", se abre tal submódulo.

Imagen 6, identifica los elementos de la ventana submódulo Unidades. Todos los submódulos del sistema contienen los mismos elementos. Es decir, todos los submódulos tienen un menú de opciones, una barra de estatus y los mismos controles de ventana. **Para este manual solo se verán las opciones de Control de Bancos.** 

|  | Versić | ón 1.01 | Creación | 22/08/2016 | Última modificación | 20/02/2017 02:41 p.m. | Pág. 5 de |
|--|--------|---------|----------|------------|---------------------|-----------------------|-----------|
|--|--------|---------|----------|------------|---------------------|-----------------------|-----------|

42

|                                                                                                    |                           |                                  | SER               |             | DE SALUD        | DE SONO      | DRA                  |               |           |
|----------------------------------------------------------------------------------------------------|---------------------------|----------------------------------|-------------------|-------------|-----------------|--------------|----------------------|---------------|-----------|
|                                                                                                    |                           | DIRECCIÓN                        | DE TECNOI         | LOGÍAS      | DE LA INFO      | ORMACI       | ÓN Y COMUNI          | CACIÓN        |           |
|                                                                                                    |                           |                                  | SISTEMA IN        | ITEGRAL     | DE RECU         | RSOS FIN     | IANCIEROS            |               |           |
|                                                                                                    |                           |                                  | COORDIN           |             |                 |              | VECTOS               |               |           |
| TADO DE SONORA                                                                                                    |                           | G                                |                   |             |                 |              |                      |               |           |
|                                                                                                    |                           | 0                                |                   | LCONT       |                 |              | N UNIDADLS           |               |           |
|                                                                                                    |                           |                                  |                   | Barra de C  | Opciones        |              |                      |               |           |
|                                                                                                    |                           |                                  |                   | 7 /         |                 |              | O                    |               |           |
|                                                                                                    |                           |                                  |                   |             |                 |              | estándares de Wind   | a,<br>ows     |           |
|                                                                                                    |                           |                                  |                   |             |                 |              | (minimizar, restable | cer y cerrar) |           |
|                                                                                                    |                           |                                  |                   |             |                 |              |                      |               |           |
| 🍓 Gastos                                                                                                    | de Operación de Unidad    | es 👘                             |                   |             |                 |              |                      |               |           |
| Catalogos                                                                                                    | Solicitud de Adecuaciones | Gastos a Comproba <mark>r</mark> | Control de Bancos | Movimientos | Afectación a RF | Consultas Re | portes Spooler Salir |               |           |
|                                                                                                    |                           |                                  |                   |             |                 |              |                      |               |           |
|                                                                                                    |                           |                                  |                   |             |                 |              |                      |               |           |
|                                                                                                    |                           |                                  |                   |             |                 |              |                      |               | de la fin |
|                                                                                                    |                           |                                  |                   |             |                 |              |                      |               |           |
|                                                                                                    |                           |                                  |                   |             |                 |              |                      |               | 1 Sta     |
|                                                                                                    |                           |                                  |                   |             |                 |              |                      |               | 1.5%      |
| and the second                                                                                                    |                           |                                  |                   |             |                 |              |                      |               |           |
| 2.2                                                                                                    |                           |                                  |                   |             |                 |              |                      |               |           |
| and the second second sec |                           |                                  |                   |             |                 |              |                      |               | 1 de la   |
| 1.11                                                                                                    |                           |                                  |                   |             |                 |              |                      |               | 1111      |
| 2.5                                                                                                    |                           |                                  |                   |             |                 |              |                      |               | 1.14      |
| and the                                                                                                    |                           |                                  |                   |             |                 |              |                      |               |           |
| all p                                                                                                    |                           |                                  |                   |             |                 |              |                      |               |           |
| 1.11                                                                                                    |                           |                                  |                   |             |                 |              |                      |               |           |
| 1.00                                                                                                    |                           |                                  |                   |             |                 |              |                      |               |           |
| 150                                                                                                    |                           |                                  |                   |             |                 |              |                      |               |           |
| and the second                                                                                                    |                           |                                  |                   |             |                 |              |                      |               |           |
| and the second                                                                                                    |                           |                                  |                   |             |                 |              |                      |               |           |
| Mensajes                                                                                                    | Generales                 |                                  | 09:               | 49:11 8     | DE FEBRERO I    | DE 2016      | TANCIEROS_21 MenuGr  | al            |           |
| P                                                                                                    |                           |                                  | ,                 |             |                 |              | /                    |               |           |
|                                                                                                    | /                         |                                  |                   |             |                 |              |                      |               |           |
|                                                                                                    | Barras de Estatus         |                                  | Hora y fecha      | l en<br>le  | Base            | de Datos     | Nombre del           |               |           |
|                                                                                                    |                           |                                  | base de date      | os          | en us           | 0.           | formulario acti      | vo            |           |
|                                                                                                    |                           |                                  |                   |             |                 |              |                      |               |           |

Imagen 6. Elementos de la ventana del submódulo Unidades

#### 3.2.1 Barra de opciones (en este manual solo se verán las opciones de Control de Bancos)

Al hacer clic en cualquiera de las palabras del menú de opciones, se abre un menú de opciones correspondiente, que a su vez puede contener submenús. El contenido de la barra de opciones y menús varía dependiendo del perfil de seguridad del usuario.

El perfil básico de un Administrador de Unidad Presupuestal, contiene lo siguiente:

| Menú          | Submenú u opción    | Opción             |
|---------------|---------------------|--------------------|
| Catálogos     | Consulta            | Cuentas Bancarias* |
|               | Impresión           | Cuentas Bancarias* |
|               | Mantenimiento       | Beneficiarios      |
|               |                     | Cuentas Bancarias* |
|               |                     |                    |
| Mantenimiento | Libro de Bancos     |                    |
|               | Dotación de Cheques |                    |

| Versión | 1.01 | Creación | 22/08/2016 | Última modificación | 20/02/2017 02:41 p. m. | Pág. 6 de 42 |
|---------|------|----------|------------|---------------------|------------------------|--------------|
|         | 1    |          |            |                     |                        |              |

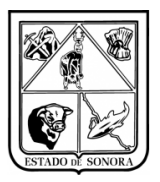

|           | Configuración de Cheques                |  |
|-----------|-----------------------------------------|--|
|           |                                         |  |
| Pagos     | Pago Extraordinario                     |  |
|           | Pago de Gastos Operativos               |  |
|           | Pago Múltiple de Gastos Operativos      |  |
|           | Pagos Múltiples de Gastos Operativos    |  |
|           | por Reposición                          |  |
|           | Cancelación de Pagos en Libro de Bancos |  |
|           | Reimpresión de Cheque                   |  |
|           | Impresión Cheque Póliza (Formato)       |  |
|           | Mantenimiento a Referencias de          |  |
|           | Transferencias Bancarias.               |  |
|           | Entrega de Cheque a Beneficiarios       |  |
|           | Pagos de Solicitud de Viáticos          |  |
|           | Pagos Múltiple de Solicitud de Viáticos |  |
|           |                                         |  |
| Consultas | Libro de Bancos                         |  |
|           | Dotación de Cheques                     |  |
|           | Pago de Gastos Operativos y Viáticos    |  |
|           |                                         |  |
| Impresión | Libro de Bancos                         |  |
|           | Dotación de Cheques                     |  |
|           | Impresión Selectiva de Pagos            |  |

Tabla 1. Estructura de menús y submenús del submódulo Control de Bancos

Otros menús y opciones se pueden ir agregando según se vaya detectando la necesidad de estos.

Imágenes 7, 8, 9, 10 y 11 muestran ejemplos de los principales menús del submódulo ilustrados en la tabla anterior.

| Catalogos | Solicitu | ud d | e Adecuaciones - G | astos a Comprobar    | Contr |
|-----------|----------|------|--------------------|----------------------|-------|
| Consulta  | ì        | ×    |                    |                      |       |
| Impresió  | n        | ₽_   |                    |                      |       |
| Mantenir  | miento   | ×    | Beneficiarios      |                      |       |
|           |          |      | Cuentas Bancaria   | as                   |       |
|           |          |      | Funcionarios de f  | Recursos Financieros | ;     |

Imagen 7. Contenido del menú de Catálogos/Mantenimiento/Cuentas Bancarias

| Control de Bancos | P | lovimientos | Afectación a RF          | Сог |  |
|-------------------|---|-------------|--------------------------|-----|--|
| Mantenimiento     | ► | Libro Ban   | icos                     |     |  |
| Pagos             | ₽ | Dotacion    | de Cheques               |     |  |
| Consultas         | ۲ | Configur    | Configuración de Cheques |     |  |
| Impresión         | • |             | S. F. de                 |     |  |

Imagen 8. Contenido del menú Mantenimiento

| Versión | 1.01 | Creación | 22/08/2016 | Última modificación | 20/02/2017 02:41 p. m. | Pág. 7 de 42 |
|---------|------|----------|------------|---------------------|------------------------|--------------|
|         |      |          |            |                     |                        |              |

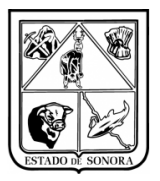

| Control de Bancos                                                         | Movimientos                                                                                                    | Afectación a RF     | Consultas    | Reportes      | Spoo |  |  |
|---------------------------------------------------------------------------|----------------------------------------------------------------------------------------------------|---------------------|--------------|---------------|------|--|--|
| Mantenimiento                                                             | •                                                                                                    | 11                  | er de        | t sel         |      |  |  |
| Pagos                                                                     | Pago Ext                                                                                                    | traordinario        |              |               |      |  |  |
| Consultas                                                                 | <ul> <li>Pagos de</li> </ul>                                                                                                    | e Gasto Operativos  | ;            |               |      |  |  |
| Impresión                                                                 | 🕨 🛛 Pago Mú                                                                                                    | ltiple de Gastos Op | erativos     |               |      |  |  |
| 161                                                                       | Pagos M                                                                                                    | últiples de Gasto O | perativos po | or Reposiciór | n    |  |  |
|                                                                           | Cancelación de Pagos en Libro de Bancos<br>Reimpresión de Cheque<br>Impresión Cheque Póliza (Formato)<br>Mantenimiento a Referencias de Transf. Bancarias<br>Entrega de Cheque a Beneficiario |                     |              |               |      |  |  |
| Pagos de Solicitud de Viáticos<br>Pagos Multiple de Solicitud de Viáticos |                                                                                                    |                     |              |               |      |  |  |
|                                                                           | Imagen 9. Co                                                                                                    | ontenido del menú   | i Pagos      |               |      |  |  |

| Control de Bancos | М  | ovimientos                            | Afectación a RF   | Consultas | Rep |
|-------------------|----|---------------------------------------|-------------------|-----------|-----|
| Mantenimiento     | F  | 10                                    | The second second | 19.14     |     |
| Pagos             | ۲, | 15                                    | - 2 at 1 1        | 1917 - 13 |     |
| Consultas         | F  | Libro Bar                             | icos              |           |     |
| Impresión         | Þ  | Dotación                              | de Cheques        |           |     |
| 15                |    | Pagos de Gastos Operativos y Viáticos |                   |           |     |

Imagen 10. Contenido del menú Consultas

| Control de Bancos | Μ  | ovimientos | Afectación a RF       | Consu    |
|-------------------|----|------------|-----------------------|----------|
| Mantenimiento     | Þ  | 10         | and the second second |          |
| Pagos             | ١. |            |                       |          |
| Consultas         | ⊧_ |            | 1 South               | <u> </u> |
| Impresión         | ۲I | Libro Band | tos                   |          |
|                   |    | Dotación ( | de Cheques            |          |
|                   |    | Impresión  | Selectiva de Pag      | os       |

Imagen 11. Contenido del menú Impresión

| Versión | 1.01 | Creación | 22/08/2016 | Última modificación | 20/02/2017 02:41 p. m. | Pág. 8 de 42 |
|---------|------|----------|------------|---------------------|------------------------|--------------|
|---------|------|----------|------------|---------------------|------------------------|--------------|

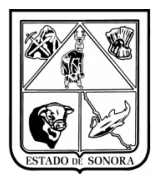

# **3.3 Ejemplo para la operación de Control de Bancos en Unidades**

## 3.3.1 Mantenimiento a Cuentas Bancarias

En la pantalla de Mantenimiento al Catálogo de Cuentas Bancarias, el usuario registrara todas las cuentas bancarias que utiliza en su unidad.

En esta opción el usuario deberá de capturar la siguiente información:

- Unidad administrativa, a la cual pertenece.
- Número de Cuenta (de modo informativo utilizaremos la cuenta "0100164000315").
- Si se trata de **una cuenta nueva** desplegara el mensaje "No está Catalogada esa Cuenta; se da de Alta?", deberá de dar clic en el botón de si para poder registrar dicha cuenta. Imagen 12.

| RFUnidades                                    | X |
|-----------------------------------------------|---|
| No esta catalogada esa cuenta; Se da de Alta? |   |
| <u> </u>                                      |   |

Imagen 12. Alta de nueva Cuenta Bancaria

- Deberá de capturar la descripción de la cuenta.
- No. CLABE de la cuenta bancaria.
- Fuente de financiamiento.
- Tipo de Cuenta.
- Tipo de Moneda.
- Código Banco SAT.
- Y los nombres de los funcionarios que firman tal cuenta. Imagen 13.
- En el campo de observación se podrá capturar de manera opcional.

Una vez capturada toda la información solicitada en el formulario, deberá dar clic en el botón de grabar, solo hasta ese momento quedara almacenada la información de la cuenta bancaria en sistema.

Cuando el usuario desee modificar la información de las cuentas bancarias que tiene registradas en su unidad, solo deberá de capturar su unidad administrativa y capturar o seleccionar la cuenta bancaria desde el buscador, imagen 14, automáticamente se desplegara la información de la cuenta bancaria. Podrá modificar toda la información ahí contenida, una vez hecha la modificación deberá de dar clic en el botón "Grabar" para que se guarden los cambios realizados.

También podrá eliminar la cuenta bancaria que haya seleccionado, solo deberá dar clic en el botón de eliminar.

| Versión | 1.01 | Creación | 22/08/2016 | Última modificación | 20/02/2017 02:41 p. m. | Pág. 9 de 42 |
|---------|------|----------|------------|---------------------|------------------------|--------------|
|---------|------|----------|------------|---------------------|------------------------|--------------|

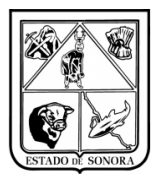

| 🍓 Mantenimiento al Cata   | álogo de Cuentas Bancarias 🛛 🛛 🔀              |
|---------------------------|-----------------------------------------------|
| Unidad Admva: JS050       | 0 <b>64</b>                                   |
| JURISE                    | DICCION SANITARIA V NAVOJOA                   |
| Número de Cuenta: 010016  | 400315 <b>AA</b>                              |
|                           |                                               |
| Descripcion: BBVA, BAN    | CUMER                                         |
| No. CLABE: 0123456789     | 312345678                                     |
| Fuente de Financiamiento: | 5 BECUBSOS FEDERALES                          |
|                           |                                               |
| Tipo de Cuenta:           | CHEQUES                                       |
| Tipo de Moneda:           | 00 MONEDA NACIONAL                            |
| Código Banco SAT:         | 012 BBVA BANCOMER                             |
| - Funcionarios:           |                                               |
| Nombre: DR. GILBER        | RTO UNGSON BELTRAN                            |
| Nombre: ING. HUMB         | ERTO VALDEZ SOTO                              |
| Observaciones:            |                                               |
|                           | <u>E</u> liminar <u>G</u> rabar <u>S</u> alir |

Imagen 13. Mantenimiento al Catálogo de Cuentas Bancarias

|                                     | Mantenimiento al Cata<br>Unidad Admva: JS050 | álogo de Cuentas Bancarias | Busca         | idor          |          |
|-------------------------------------|----------------------------------------------|----------------------------|---------------|---------------|----------|
|                                     | Número de Cuenta:                            |                            |               |               |          |
| Seleccione                          | un registro                                  |                            |               |               | ×        |
| Numero de Cuen                      | ta Descripcion                               | Tipo de Cuenta             | Observaciones | ;             |          |
|                                     |                                              |                            |               |               |          |
| 010016400315                        | BBVA, BANCOMER                               | CHEQUES                    |               |               |          |
|                                     | [1] Registro                                 |                            | Toqos         | Seleccionar   | Cancelar |
| 1                                   | Observaciones:                               |                            |               |               |          |
| ار المراجع المراجع<br>القصي المراجع |                                              | Eliminar                   | Grabar        | <u>S</u> alir |          |

Imagen 14. Selección de Cuenta Bancaria para Modificar o Cancelar

| Versión 1.01 Creación 22/08/2 | 16 Última modificación | 20/02/2017 02:41 p. m. | Pág. 10 de 42 |
|-------------------------------|------------------------|------------------------|---------------|
|-------------------------------|------------------------|------------------------|---------------|

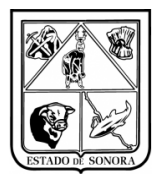

## 3.3.2 Mantenimiento Beneficiarios\* (para el control de bancos)

Debido a que se implementaran nuevas formas de pago para los proveedores, y que estas puedan ser registrados en el "Control de Bancos", es necesario se capture la información bancaria de los proveedores para sus respectivos pagos. Imagen 15.

Deberá de seleccionar al proveedor y capturar la información siguiente:

- Código Banco SAT: este campo es de opción, solo deberá de seleccionar el banco respectivo del proveedor.
- Capturar el No. de Cuenta del proveedor.
- Capturar el No. CLABE del proveedor (esto es para las transferencias Bancarias).

| 🎇 Mantenimiento al Catálogo de Beneficiarios, Deudores y Acreedores Diversos 🛛 🗙 |
|----------------------------------------------------------------------------------|
| Unidad Admva: JS0500 🏟                                                           |
| JURISDICCION SANITARIA V NAVOJOA                                                 |
| Tipo de Beneficiario: 2 PROVEEDORES                                              |
| Clave: 9 🍂                                                                       |
| Nombre o Razón Social: MARIO MORALES BORBON                                      |
| Nombre Representante:                                                            |
| R.F.C.: MOBM720625ELA                                                            |
| Código Banco SAT: 014 SANTANDER                                                  |
| No. Cuenta: 31209318341 No. CLABE: 183912741097412312                            |
| Dirección                                                                        |
| Calle y No.Ext e Int: HIDALGO Y NO REELECCION S/N                                |
| Colonia o Fracc.: CENTRO                                                         |
| Población: NAVOJOA SONORA                                                        |
| Codigo Postal: 85800                                                             |
| Teléfono 1: (642) 422 5002 Ext: Teléfono 3: ( ) Ext:                             |
| Teléfono 2: ( ) Ext: Fax: ( ) Ext:                                               |
|                                                                                  |
| Indicador de Bloqueo: 📀 No C Si                                                  |
| <u>E</u> liminar <u>G</u> rabar <u>S</u> alir                                    |

Imagen 15. Mantenimiento al Catálogo de Beneficiarios (alta de datos bancarios)

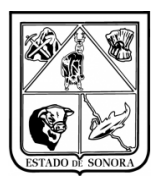

## 3.3.3 Mantenimiento/Libro de Bancos

Una vez hecho el registro de las cuentas bancarias en *Catálogos/Mantenimiento/Cuentas bancarias* ya podrá realizar el mantenimiento al "Libro de Bancos", el cual le servirá al usuario para llevar un registro y control de todos los movimientos que se le están realizando al Número de cuenta en específico. Para este ejemplo seleccionaremos la cuenta que registramos en el paso anterior. Imagen 16.

- Primeramente deberá de dar de alta en el catálogo de Beneficiarios, a los SERVICIOS DE SALUD DE SONORA, esto para poder seleccionarlo para generarle los movimientos.
- Seleccionar el Número de Cuenta: automáticamente desplegara la información que se capturo en el Catálogo de Cuentas Bancarias.

| 🍓 Mantenimier    | nto al Libro de Ba | ancos                       |                 | ×                  |
|------------------|--------------------|-----------------------------|-----------------|--------------------|
| Número de Cuenta | a: 010016400315    | #4                          | Mes en Proceso: | 09 SEPTIEMBRE      |
| Descripcion:     | BBVA, BANCO        | IMER                        |                 |                    |
| Tipo de Cuenta:  | CHEQUES            | Tipo de Moneda:             | MONEDA NACIONAL |                    |
| Unidad Admva:    | JS0500             | JURISDICCION SANITARIA V NA | VOJOA           |                    |
|                  |                    |                             |                 |                    |
| Fecha            | No.Docto           | Beneficiario                | Concepto        | Cargo              |
|                  |                    |                             |                 |                    |
|                  |                    |                             |                 |                    |
|                  |                    |                             |                 |                    |
|                  |                    |                             |                 |                    |
|                  |                    |                             |                 |                    |
|                  |                    |                             |                 |                    |
|                  |                    |                             |                 |                    |
|                  |                    |                             |                 |                    |
|                  |                    |                             |                 |                    |
|                  |                    |                             | <u>G</u> r-     | abar <u>S</u> alir |

Imagen 16. Mantenimiento al Libro de Bancos

- Para registrar los movimientos de la cuenta bancaria seleccionada, deberá de dar clic en el botón de "Alta" y se abrirá una nueva ventana, imagen 17. La primer información a cargar debe deberá de ser el saldo inicial de la cuenta, ya que si no son cargados, al momento de que intente hacer registros de pago, desplegara mensaje de que la cuenta no tiene saldos suficientes.
  - Captura el concepto del movimiento, en este caso en la carga del saldo inicial.
  - Se selecciona el beneficiario, son los Servicios de Salud de Sonora.
  - Se pone el importe del Saldo inicial, este saldo, es el que aparece en los estados de cuenta que le enviara el banco.
  - Cuando se trata de de un importe que entra a la cuenta bancaria se deberá seleccionar que es un "Cargo". En caso de que sea un egreso de la cuenta se marcara como un "Abono"
  - Tipo de movimiento, deberá de seleccionar si fue depósito u otros cargos o abonos.

|--|

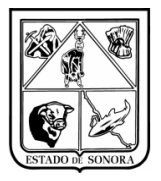

| 🍓 Mantenimiento al  | Libro de Bancos                                  | × |
|---------------------|--------------------------------------------------|---|
| Fecha Movimiento:   | 2016/09/01 Docto. Referencia:                    | - |
| Concepto:           | CARGO INICIAL                                    | ] |
|                     |                                                  | 1 |
| Beneficiario:       | 2-148 SERVICIOS DE SALUD DE SONORA               |   |
| Importe:            | 10,000.00 Cargo C Abono                          |   |
| Tipo de Movimiento: | Deposito     Otros cargos y abonos               |   |
|                     | <u>E</u> limina <u>N</u> o Opera <u>A</u> plicar |   |

Imagen 17. Mantenimiento al Libro de Bancos

Una vez capturada esta información solo deberá dar clic en el botón de aplicar, y se verá reflejada en la ventana principal, imagen 18.

| Nantenimiento al Libro de Bancos |                                | x                             |
|----------------------------------|--------------------------------|-------------------------------|
| Número de Cuenta: 010016400315   | <u>#</u>                       | Mes en Proceso: 09 SEPTIEMBRE |
| Descripcion: BBVA, BANCOMER      |                                |                               |
| Tipo de Cuenta: CHEQUES          | Tipo de Moneda: MONEDA         | NACIONAL                      |
| Unidad Admva: JS0500 JUF         | RISDICCION SANITARIA V NAVOJOA |                               |
|                                  |                                |                               |
| Beneficiario                     | Concepto                       | Cargos Abonos                 |
| SERVICIOS DE SALUD DE SONORA     | CARGO INICIAL                  | 10,000.00                     |
|                                  |                                |                               |
|                                  |                                |                               |
|                                  |                                |                               |
|                                  |                                |                               |
|                                  |                                |                               |
|                                  |                                |                               |
|                                  |                                |                               |
|                                  |                                |                               |
| 1                                |                                | Grabar Salir                  |
|                                  |                                |                               |

Imagen 18. Mantenimiento al Libro de Bancos

Cuando se trate del registro de algún gasto de la cuenta, que no sea pago a proveedores o para el pago de viáticos, dichos movimientos deben de capturarse en "Mantenimiento al Libro de Bancos". Imagen 19.

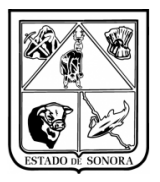

| Nantenimiento al    | Libro de Bancos                                        |
|---------------------|--------------------------------------------------------|
| Fecha Movimiento:   | 2016/09/01 Docto. Referencia:                          |
| Concepto:           | PAGO DE MANTENIMIENTO PREVENTIVO DE AIRE ACONDICIONADO |
|                     | <u>×</u>                                               |
| Beneficiario:       | 2-9 MARIO MORALES BORBON                               |
| Importe:            | 1,200.00 C Cargo C Abono                               |
| lipo de Movimiento: | O Deposito O Dtros cargos y abonos                     |
|                     | Elimina <u>N</u> o Opera <u>A</u> plicar               |

Imagen 19. Alta de movimiento de Cuenta Bancaria

| Mantenimiento al Libro de Bancos<br>Número de Cuenta: 010016400315                                      | <u>#</u>                                                   | Mes en Proceso:     | ×<br>09 SEPTIEMBRE           |
|----------------------------------------------------------------------------------------------------|------------------------------------------------------------|---------------------|------------------------------|
| Descripcion:     BBVA, BANCOMER       Tipo de Cuenta:     CHEQUES       Unidad Admva:     JS0500     JU | Tipo de Moneda: MONEDA<br>RISDICCION SANITARIA V NAVOJOA   | NACIONAL            |                              |
| Beneficiario<br>SERVICIOS DE SALUD DE SONOBA<br>MARIO MORALES BORBON                                    | Concepto<br>CARGO INICIAL<br>PAGO DE MANTENIMIENTO PREVENT | Cargos<br>10.000.00 | Abonos<br>1,200.00           |
| 4                                                                                                    |                                                            |                     |                              |
| 1-                                                                                                    |                                                            | <u> </u>            | <u>G</u> rabar <u>S</u> alir |

Imagen 20. Capturas de Mantenimiento al Libro de Bancos

Una vez registrado el movimiento o los movimientos de la cuenta bancaria, deberá hacer clic en el botón de grabar, ya que solo hasta este momento el movimiento quedara registrado en la cuenta bancaria seleccionada.

El usuario de la unidad podrá modificar la información de sus movimientos bancarios en el momento que lo necesite, solo deberá de hacer un clic sobre el movimiento capturado y abrirá de nueva la pantalla mostrada en imagen 19, deberá modificar la información y dar aplicar de nuevo. Deberá dar grabar en el formulario para que se queden registrados los cambios.

| Versión   1.01   Creación   22/08/2016   Ultima modificación   20/02/2017 02:41 p.m.   Pág |
|--------------------------------------------------------------------------------------------|
|--------------------------------------------------------------------------------------------|

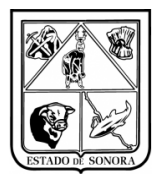

### 3.3.3 Mantenimiento/Dotación de Cheques

En esta opción el usuario podrá dar de alta la dotación de cheques de las cuentas bancarias que tiene la unidad, le solicitara la siguiente información:

- Número de Cuenta: deberá de capturar o seleccionar la cuenta bancaria a la cual se le va agregar la dotación de cheques, automáticamente desplegara la información de la cuenta bancaria.
- Deberá de indicar el numero de dotación, si es una dotación nueva para la cuenta bancaria le aparecerá un mensaje de que no está catalogada esa dotación, se da de alta? Imagen 21, deberá hacer clic en el botón de "si" para continuar con la captura.
- Si se trata de alguna modificación a la dotación de cheques, deberá capturar el numero de dotación, automáticamente aparecerá la información capturada anteriormente para que la pueda modificar. Una vez modificada deberá hacer clic en el botón de grabar para que se graben los cambios.

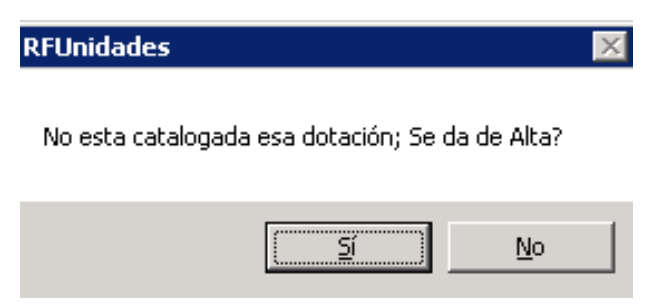

Imagen 21. Alta de dotación de cheques

- Deberá capturar la fecha de la dotación.
- El número del cheque inicial y el número del cheque final.
- Una vez capturada toda la información deberá hacer clic en el botón de grabar, para guardar toda la información capturada. Imagen 22.

| 🍓 Mantenimien   | to a Dotaciones de Cheques                 | × |
|-----------------|--------------------------------------------|---|
| Número de Cuent | a: 010016400315 🦛                          |   |
|                 |                                            |   |
| Descripcion:    | BBVA, BANCOMER                             |   |
| Tipo de Cuenta: | CHEQUES Tipo de Moneda: MONEDA NACIONAL    |   |
| Unidad Admva:   | JS0500 JURISDICCION SANITARIA V NAVOJOA    |   |
| Número de Dota  | sión: 1                                    |   |
| Fecha de Dota   | ación: 2016/09/01 Número de Cheques: 50    |   |
| Número de Cł    | eque Inicial: 1 Número de Cheque Final: 50 |   |
|                 | Eliminar <b><u>G</u>rabar</b> Salir        |   |

Imagen 22. Mantenimiento a Dotaciones de Cheques

|  | Versión | 1.01 | Creación | 22/08/2016 | Última modificación | 20/02/2017 02:41 p. m. | Pág. 15 de 42 |
|--|---------|------|----------|------------|---------------------|------------------------|---------------|
|--|---------|------|----------|------------|---------------------|------------------------|---------------|

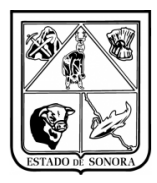

## 3.3.4 Mantenimiento/Configuración de Cheques

- Deberá de capturar el número de la cuenta bancaria a la cual se le va configurar el cheque
- Cuando se trate de una nueva configuración enviara mensaje "No existe diseño para esta cuenta; se da de alta?, deberá dar clic en el botón de sí. Imagen 23.

| RFUnidades            |                   | X           |
|-----------------------|-------------------|-------------|
| No existe diseño para | esta cuenta; Se ( | da de Alta? |
|                       | Sí                | No          |

Imagen 23. Alta de configuración de cheque

- Deberá capturar la información que solicita. Imagen 24.
- Debe de seleccionar la orientación con la cual se imprimirá el cheque, si es horizontal o vertical. Dependiendo de cómo se tenga la forma.
- Tamaño de carácter: capturar el tamaño de la letra.
- Formas al paso: cuantas copias salen a la vez.
- Formas por hoja: cuantos formatos se imprimirán por hoja.
- Código de la Forma en la impresora: seleccionar el tamaño del papel.
- Detalle de la forma: deberá de configurar las líneas que deberán estar impresas en el cheque o póliza.

|                                 | 🏘 Mantenimiento al Diseño de Cheque Bancario 🛛 🔀 |                 |                |                 |            |           |           | 1                              |                            |                             |
|---------------------------------|--------------------------------------------------|-----------------|----------------|-----------------|------------|-----------|-----------|--------------------------------|----------------------------|-----------------------------|
|                                 | Número de Cuenta: 01(                            | 001640031       | 15             | M               |            |           |           |                                |                            |                             |
| Tamaño de la<br>Letra           | Descripción:                                     | BANORTE         | -FEDERAL       | . (RAMO 33)     | ]          |           |           | Tam                            | año de la                  |                             |
|                                 | Orientacion:                                     | Vertical        | 🗌 🔿 Horizor    | ntal            |            |           |           |                                | 1                          |                             |
| Cuantas hojas<br>salen a la vez | Tamaño del Caracter:                             | 9.00            |                |                 | _          | _         |           |                                | _                          | Impresora<br>Drodotorminodo |
|                                 | Formas al Paso:                                  | 1 N             | lúmero de Ca   | aracteres entre | Formas: 0  | )         |           |                                |                            | Preueterminaua              |
| Cheques por                     | Formas por Hoja:                                 | 1 0             | Codigo de la F | forma en la Im  | presora: 🗍 | 007 Ancho | 5:18.41 A | Ito:26.67  HP Laser<br>M127-M1 | Jet Pro MFP<br>28 PCLmS (1 |                             |
| поја                            | Número de Lineas entre                           | e Formas        |                |                 | Die        | etalle (  | de la F   | orma                           |                            |                             |
|                                 | No.Forma T.Caract                                | er              | No.Linea       | T.Caracter      | Negrillas  | Pos.Ini   | No.Pos    | Descripción del                | Campo 🔺                    | Líneas de                   |
|                                 | 1 9.                                             | .00             | 005            |                 | NO         | 000       | 000       |                                |                            | Impresión                   |
|                                 |                                                  |                 | 006            |                 | NO         | 000       | 000       |                                |                            |                             |
|                                 |                                                  |                 | 016            | 9.00            | SI         | 032       | 030       | Fecha de Pago (larga)          |                            |                             |
|                                 |                                                  |                 | 016            |                 |            | 065       | 010       | Importe del Cheque             | <b>f</b>                   |                             |
|                                 |                                                  |                 | 017            | 0.00            | NU         | 000       | 000       |                                |                            |                             |
|                                 |                                                  |                 | 018            | 9.00            |            | 000       | 000       | Nombre Beneficiario            |                            |                             |
|                                 |                                                  |                 | 020            | 9.00            | SI SI      | 000       | 000       | Importe en Letras              |                            |                             |
|                                 |                                                  | Alta            | Duralian Lin   | 3.00            | JI         | 015       | 000       | Importe en Lettas              | Altal                      |                             |
|                                 |                                                  | Ака             |                | nea             |            |           |           |                                | Alta                       |                             |
|                                 | Imprime Ejemplo                                  | _ <u>C</u> opia |                |                 |            |           |           | <u>G</u> rabar                 | <u>S</u> alir              |                             |

Imagen 24. Mantenimiento al diseño de cheque bancario.

| Versión | 1.01 | Creación | 22/08/2016 | Última modificación | 20/02/2017 02:41 p. m. | Pág. 16 de 42 |
|---------|------|----------|------------|---------------------|------------------------|---------------|
|---------|------|----------|------------|---------------------|------------------------|---------------|

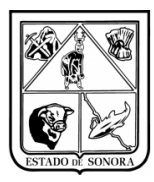

## 3.4.1 Pagos/Pago Extraordinario

- Deberá capturar el número de cuenta bancaria.
- El beneficiario.
- El concepto.
- Fecha de emisión del cheque.
- Importe total del cheque.
- Deberá capturar el número de cuenta bancaria.
- Medio de pago:
  - *Si el pago fue con cheque*: deberá capturar el número del cheque, (el sistema automáticamente va dando el número consecutivo del cheque).
  - Si el pago fue con transferencia electrónica: deberá seleccionar la opción, y automáticamente desplegará la información del Código Banco SAT y el No. de Cuenta o No. CLABE (en caso de que tenga capturada dicha información desde el catálogo de Beneficiarios, o en los viáticos de los empleados), si dicha información no la tiene capturara desde los respectivo catálogos, cada vez que realice un pago tendrá que capturar de manera manual el Código de Banco SAT, y/o No. Cuenta o No. CLABE. Capturar número de referencia (si no se tiene el número de referencia se puede grabar el pago, posteriormente el usuario podrá actualizar esta información desde la opción de "Mantenimiento a No. de Referencia de Transferencias Bancarias")

Una vez capturada toda la información solicitada, deberá dar clic en el botón de "Procesar", imagen 25.

| Nago Extraordin 🏘                                                                                                    | ario                                            | ×                         |  |  |  |  |
|----------------------------------------------------------------------------------------------------|-------------------------------------------------|---------------------------|--|--|--|--|
| Número de Cuenta:                                                                                                    | 010016400315                                    | Mes en Proceso: 08 AGOSTO |  |  |  |  |
|                                                                                                    | JS0500JURISDICCION SANITARIA V NAVOJO/          | A                         |  |  |  |  |
| Descripcion:                                                                                                    | BBVA, BANCOMER                                  |                           |  |  |  |  |
| Beneficiario:                                                                                                    | 2-9 MARIO MORALES BORBON                        |                           |  |  |  |  |
| A Nombre de quien<br>sale el cheque *:                                                                                              | MARIO MORALES BORBON                            |                           |  |  |  |  |
| Concepto: PAGO DE SERVICIO PREVENTIVO AL AIRE ACONDICIONADO                                                                         |                                                 |                           |  |  |  |  |
| Fecha Emisión:                                                                                                    | 2016/08/23 Importe:                             | 300(00                    |  |  |  |  |
| Medio de Pago:                                                                                                    | Cheque C Transf. Electrónica Número de Cheque:  | 1                         |  |  |  |  |
| Datos de la Cuenta de Banco del Beneficiario. Solo en caso de Transferencia Bancaria.<br>Código Banco SAT: No. Cuenta. o No. CLABE: |                                                 |                           |  |  |  |  |
| * Solo en caso de qu                                                                                                    | e el cheque no salga a nombre del beneficiario. | Procesar Salir            |  |  |  |  |

Imagen 25. Pago Extraordinario (Cheque)

| Versión | 1.01 | Creación | 22/08/2016 | Última modificación | 20/02/2017 02:41 p. m. | Pág. 17 de 42 |
|---------|------|----------|------------|---------------------|------------------------|---------------|
|---------|------|----------|------------|---------------------|------------------------|---------------|

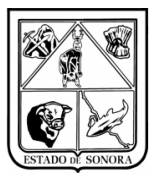

| 🍓 Pago Extraordir                      | nario                                                                                                   | ×                             |
|----------------------------------------|----------------------------------------------------------------------------------------------------|-------------------------------|
| Número de Cuenta:                      | 010016400315                                                                                            | Mes en Proceso: 08 AGOSTO     |
|                                        | JS0500-JURISDICCION SANITARIA V NAVOJO/                                                                 | A                             |
| Descripcion:                           | BBVA, BANCOMER                                                                                          |                               |
| Beneficiario:                          | 2.9 MARIO MORALES BORBON                                                                                |                               |
| A Nombre de quien<br>sale el cheque *: | MARIO MORALES BORBON                                                                                    |                               |
| Concepto:                              | PAGO DE SERVICIO PREVENTIVO AL AIRE ACONDICIONADO                                                       | *<br>*                        |
| Fecha Emisión:                         | 2016/08/23 Importe:                                                                                     | 350.00                        |
| Medio de Pago:                         | C Cheque C Transf. Electrónica Número de Referencia:                                                    |                               |
| Código E                               | ae ta cuchta de paños del penenciano. Solo en caso de Hansfel<br>Banco SAT: 002 BANAMEX 💽 No. Cuenta. o | No. CLABE: 967566341234234354 |
| * Solo en caso de qu                   | ie el cheque no salga a nombre del beneficiario.                                                        | Procesar Salir                |

Imagen 26. Pago Extraordinario (Transferencia Electrónica)

**\*Nota:** Para poder generar un pago con cheque, deberá tener configurado el cheque en el sistema. Si es transferencia bancaria, deberá capturar la información bancaria del proveedor en el "Catálogo de Beneficiarios", ya que de no tenerla capturada en el catalogo, cada vez que vaya a generar un cheque o transferencia a dicho proveedor deberá de capturar dicha información de manera manual.

#### **3.4.2** Pagos/Pagos de Gastos Operativos

- Se deberá capturar la unidad administrativa.
- En folio, capturar el folio a seleccionarlo desde el buscador. Imagen 27.
- Al seleccionar el folio, automáticamente desplegara la información del beneficiario, el nombre de a quien sale el cheque (en caso de que salga a algún nombre diferente al beneficiario), la justificación y el importe de gasto operativo.
- Deberá de seleccionar el número de cuenta, con la cual se pagara el gasto operativo.
- Medio de pago:
  - *Si el pago fue con cheque*: deberá capturar el número del cheque, (el sistema automáticamente va dando el número consecutivo del cheque).
  - Si el pago fue con transferencia electrónica: deberá seleccionar la opción, y automáticamente desplegará la información del Código Banco SAT y el No. de Cuenta o No. CLABE (en caso de que tenga capturada dicha información desde el catálogo de Beneficiarios, o en los viáticos de los empleados), si dicha información no la tiene capturara desde los respectivo catálogos, cada vez que realice un pago tendrá que capturar de manera manual el Código de Banco SAT, y/o No. Cuenta o No. CLABE. Capturar número de referencia (si no se tiene el número de referencia se puede grabar el pago, posteriormente el usuario podrá actualizar esta información desde la opción de "Mantenimiento a No. de Referencia de Transferencias Bancarias")
- Una vez capturado toda la información deberá dar clic en el botón "Grabar". Imagen 28 y 29.

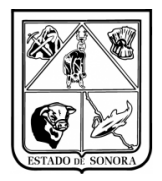

**Nota:** Si no tiene configurado el cheque para la cuenta seleccionada, automáticamente se seleccionara "Transferencia Bancaria".

| 🏘 Pagos de Gastos | operativos      |            |             |                  |                 |                |               | X |
|-------------------|-----------------|------------|-------------|------------------|-----------------|----------------|---------------|---|
|                   |                 |            |             |                  | Mes en Proce    | so: 08         | AGOSTO        |   |
|                   | 100500          | AAL UUDIER |             |                  |                 |                |               |   |
| Unidad Admva:     |                 |            | JILLIUN SAN | ITAKIA V NAVUJUA |                 |                |               |   |
| Folio:            | 6               | <u>M</u>   |             |                  |                 |                |               |   |
|                   |                 |            |             |                  |                 |                |               |   |
| Beneficiario:     | -               |            |             |                  |                 |                |               |   |
| A Nombre de quien |                 |            | in registro |                  |                 |                | -             |   |
| sale el crieque . | ,<br>           | Unidad     | Sub. Uni.   | Folio            |                 |                | _             |   |
| Justineación.     |                 | N.         |             |                  |                 |                |               |   |
|                   |                 | J\$0500    | 1           | RP00000158       | -               |                |               | - |
|                   |                 | JS0500     | 1           | RP00000159       |                 |                |               | _ |
| Numero de Luenta: | I               | JSR 00     | 1           | RP00000160       |                 |                |               |   |
| Fecha Emisión:    | 11              | JS0500     | 1           | RP00000162       |                 | 0.00           |               |   |
|                   |                 | JS0500     | 1           | RP00000163       |                 |                |               |   |
| Medio de Pago:    | C Cheque        | JS0500     | 1           | RP00000164       | _               |                |               |   |
|                   | -Datas da la C  |            | Todos       | Seleccionar Ca   |                 | ) anno aria —  |               |   |
|                   |                 |            |             |                  |                 | ancana.        |               |   |
|                   | Código Banco SA | AT: [      |             | No. Cuent        | a. o No. CLABE: |                |               |   |
|                   |                 |            |             |                  |                 |                |               |   |
|                   |                 |            |             |                  |                 | <u>G</u> rabar | <u>S</u> alir |   |
|                   |                 |            |             |                  |                 |                |               |   |

Imagen 27. Pago de Gastos Operativos (Selección de Folio)

| 🍓 Pagos de Gastos                      | Operativos                                                        |                    | ×                  |
|----------------------------------------|-------------------------------------------------------------------|--------------------|--------------------|
| F                                      |                                                                   | Mes en Proceso:    | 08 AGOSTO          |
| Unidad Admva:  <br>Folio:              |                                                                   |                    |                    |
| Beneficiario:                          | 2-116 ALBATROS AUTOBUSES S.A. DE C.V.                             |                    |                    |
| A Nombre de quien<br>sale el cheque *: | ALBATROS AUTOBUSES S.A. DE C.V.                                   |                    |                    |
| Justificación:                         | BOLETO DE PASAJE DE LEANDRO MATHAN POLANCO                        |                    | ×                  |
| Número de Cuenta:                      | 010016400315 MBVA, BANCOMER                                       |                    |                    |
| Fecha Emisión:                         | 2016/08/23 Imp                                                    | orte: 223          | .00                |
| Medio de Pago:                         | Cheque O Transf. Electrónica     Número de Che                    | que: 1             |                    |
|                                        | -Datos de la Cuenta de Banco del Beneficiario. Solo en caso de Ti | ransferencia Banca | ria.               |
|                                        | Código Banco SAT: No. Cuent                                       | a. o No. CLABE:    |                    |
|                                        |                                                                   | Gra                | abar <u>S</u> alir |

Imagen 28. Pagos de Gatos Operativos (cheque)

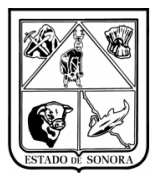

| 🍓 Pagos de Gastos                      | Operativos                                                            |                       | ×             |
|----------------------------------------|-----------------------------------------------------------------------|-----------------------|---------------|
|                                        | Me                                                                    | s en Proceso: 08 AG   | iosto         |
| Unidad Admva: 🔤                        | JS0500 1 MA JURISDICCION SANITARIA V NAVOJOA                          |                       |               |
| Folio:                                 | 00000161                                                              |                       |               |
| Beneficiario:                          | 2-116 ALBATROS AUTOBUSES S.A. DE C.V.                                 |                       |               |
| A Nombre de quien<br>sale el cheque *: | ALBATROS AUTOBUSES S.A. DE C.V.                                       |                       |               |
| Justificación:                         | BOLETO DE PASAJE DE LEANDRO MATHAN POLANCO                            |                       | ×             |
| Número de Cuenta:                      | 010016400315 BBVA, BANCOMER                                           |                       |               |
| Fecha Emisión:                         | 2016/08/23 Importe:                                                   | 223.00                |               |
| Medio de Pago:                         | C Cheque 📀 Transf. Electrónica Número de Referencia:                  | 1                     |               |
| [                                      | -Datos de la Cuenta de Banco del Beneficiario. Solo en caso de Transf | erencia Bancaria. ——— |               |
|                                        | Código Banco SAT: 012 BBVA BANCOMER  No. Cuenta. o N                  | o. CLABE: 9923738     |               |
|                                        |                                                                       | <u>G</u> rabar        | <u>S</u> alir |

Imagen 28. Pagos de Gatos Operativos (Transferencia)

## 3.4.3 Pagos/Pago Múltiple de Gastos Operativos

Cuando la unidad desea registrar el pago de varios gastos operativos de un beneficiario en especifico.

- Deberá capturar la unidad administrativa.
- El beneficiario al cual se le realizara el pago múltiple. (el pago múltiple solo se hace por un proveedor a la vez)
- Capturar la justificación del pago.
- Seleccionar la cuenta bancaria con la cual se hará el pago.
- Fecha de emisión del pago.
- Medio de pago:
  - *Si el pago fue con cheque*: deberá capturar el número del cheque, (el sistema automáticamente va dando el número consecutivo del cheque).
  - Si el pago fue con transferencia electrónica: deberá seleccionar la opción, y automáticamente desplegará la información del Código Banco SAT y el No. de Cuenta o No. CLABE (en caso de que tenga capturada dicha información desde el catálogo de Beneficiarios, o en los viáticos de los empleados), si dicha información no la tiene capturara desde los respectivo catálogos, cada vez que realice un pago tendrá que capturar de manera manual el Código de Banco SAT, y/o No. Cuenta o No. CLABE. Capturar número de referencia (si no se tiene el número de referencia se puede grabar el pago, posteriormente el usuario podrá actualizar esta información desde la opción de "Mantenimiento a No. de Referencia de Transferencias Bancarias")
- En el apartado de folios deberá seleccionar todos los gastos operativos que se van a pagar con el cheque o transferencia que ha solicitado, al ir seleccionando los gastos operativos, automáticamente se irá acumulando el importe. Imagen 30.

| Versión | 1.01 | Creación | 22/08/2016 | Última modificación | 20/02/2017 02:41 p. m. | Pág. 20 de 42 |
|---------|------|----------|------------|---------------------|------------------------|---------------|
|---------|------|----------|------------|---------------------|------------------------|---------------|

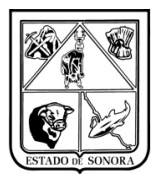

• Una vez capturada toda la información, deberá dar clic en el botón de "Grabar", para que le genere la impresión del cheque.

| 🍓 Pago Múltiple de | e Gastos Operativ | vos                                                       |                   |             | ×     |
|--------------------|-------------------|-----------------------------------------------------------|-------------------|-------------|-------|
|                    |                   | ١                                                         | Mes en Proceso:   | 08 AGOSTO   |       |
|                    | 150500 #4 0       |                                                           |                   | -           |       |
| Unidad Admva.      |                   |                                                           |                   | _           |       |
| Beneficiario: 1    | 4 <b>#</b>        | CRISTINA MARQUEZ MANCINAS                                 |                   |             |       |
| A Nambra da avien  |                   |                                                           |                   | _           |       |
| sale el cheque *:  | CRISTINA MARQ     | UEZ MANCINAS                                              |                   |             |       |
| Justificación:     | PAGO DE DIVER     | SOS GASTOS DE LA UNIDAD                                   |                   | <b>A</b>    |       |
|                    |                   |                                                           |                   |             |       |
|                    | 1                 |                                                           |                   | <b>~</b>    |       |
| Número de Cuenta:  | 010016400315      | BBVA, BANCOMER                                            |                   |             |       |
| Fooba Emisión:     | 2016/08/23        | Importo:                                                  | 1 338 00          |             |       |
| recha Emision.     | 2010/00/20        | mporte. j                                                 | 1,330.00          |             |       |
| Medio de Pago:     | • Cheque          | O Transf. Electrónica                                     |                   |             |       |
|                    |                   | Numero de cheque. 12                                      |                   |             |       |
|                    | -Datos de la Cu   | enta de Banco del Beneficiario. Solo en caso de Transfere | ncia Bancaria. —— |             | 1     |
|                    | Código Banco SA   | T: No. Cuenta. o No. C                                    | LABE:             |             |       |
|                    |                   |                                                           |                   |             |       |
| Folios             |                   |                                                           |                   |             |       |
| No. Documento      | Fecha Cap         | Concepto                                                  | No. Factura       | Fecha       | Un▲   |
| RP00000159         | 18-ABR-2016       | CAPACITO DE ARRANQUE .36 70 MM UF 400-480 110V CD60       | CO3156            | 11-MAR-2016 | JSI   |
| RP00001224         | 19-JUL-2016       | HIDRONEUMATICO 1 HP TRUPER TANQUE 24 LT 10078             | CR-23282          | 05-FEB-2016 | JSI   |
| RP00001327         | 08-AGO-2016       | LIMA CUADRADA, BOLSA NEGRA PARA BASURA, CUCHARON          | CR24481           | 18-MAY-2016 | JSI   |
| RP00001328         | 08-AGO-2016       | REFRIGERANTE 22 13.6 KLS BOYA                             | CR24591           | 25-MAY-2016 | JSI   |
| RP00001378         | 10-AGO-2016       | BATERIA AUTOMOTRIZ 15 PLACAS PARA PALUDISMO               | CR24684           | 02-JUN-2016 | JSI   |
| RP00001379         | 10-AGO-2016       | TUBO PVC, TEE PVC, COPLE PVC, MANGUERA NEGRA, TEE ES      | CR24720           | 06-JUN-2016 | JSI   |
| P00001380          | 10-AGO-2016       | LLAVE DE PASO ESFERA METALICA, LLAVE DE PASO COMPU        | CR24726           | 06-JUN-2016 | JSI   |
| P00001381          | 10-AGO-2016       | NIPLE A/C,TEE GALVANIZADA,TAPON GALVANIZADO MACH          | CR24728           | 06-JUN-2016 | JSI   |
| P00001382          | 10-AGO-2016       | CANDADO LOCK 50 MM LAMINADO, EXTRACTOR DE BALERO          | CR24730           | 06-JUN-2016 | JSI 🚽 |
| 1                  |                   | 1                                                         |                   |             | الترز |
| ,                  |                   |                                                           |                   |             |       |
|                    |                   |                                                           | Graba             | r Salir     |       |

Imagen 30. Pago Múltiple de Gastos Operativos

## 3.4.4 Pagos/Pagos Múltiples de Gastos Operativos por Reposición.

Para poder realizar el pago de Gastos Operativos por Reposición (cheques para reponer la caja chica), es necesario que los gastos operativos se hayan registrado que fueron pagados "Vía Efectivo", esto lo pueden hacer el momento que lo capturan en la ventana de "Captura y Mantenimiento de Gastos Operativos" o con el procedimiento de "Pago Directo de Gastos Operativos" (anexo 1).

• Se deberá capturar la unidad administrativa, automáticamente en la parte inferior se desplegarán todos los gastos operativos que tiene marcados como pago "Vía Efectivo". Imagen 31.

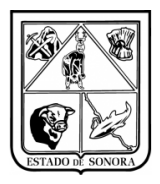

| 🍓 Pago Múltiple de Gas | tos Operativos   | por Reposición (Caja Chica)            |               |            | ×                             |
|------------------------|------------------|----------------------------------------|---------------|------------|-------------------------------|
|                        |                  |                                        |               | Mes en Pr  | roceso: 10 OCTUBRE            |
| Unidad Admva: JS05     | 500 <b>#4</b> JU | RISDICCION SANITARIA V NAVOJOA         |               |            |                               |
| Beneficiario:          | <i>#</i> 4       |                                        |               |            |                               |
| Justificación:         |                  |                                        |               |            | A                             |
| ſ                      |                  |                                        |               |            | <b>_</b>                      |
| Número de Cuenta:      |                  |                                        |               |            |                               |
| Fecha de Pago:         | 11               | Número de Cheque:                      |               | Importe:   | 0.00                          |
| Sel No. Documento      | Fecha Captura    | Concepto                               | No. Factura F | echa Fact. | Beneficiario                  |
| RP00000037             | 29-MAR-2016      | 38 SELLOS DE GOMA                      | SO228 0       | 2-FEB-2016 | SERGIO IBARRA ALVAREZ         |
| RP00000038             | 29-MAR-2016      | 10 SELLOS ENTINTADOS, Y 38 SELLOS DE 6 | SO226 1       | B-ENE-2016 | SERGIO IBARRA ALVAREZ         |
| RP00000040             | 29-MAR-2016      | 5 MTS LICKRA MAGALY                    | A1832721 1    | 5-FEB-2016 | GRUPO PARISINA S.A. DE C.V.   |
| RP00000044             | 30-MAR-2016      | UN SERVICIO                            | 0 02          | 2-MAR-2016 | FONDO NACIONAL DE INFRAESTRUC |
| RP00000045             | 30-MAR-2016      | UN SERVICIO                            | 0 02          | 2-MAR-2016 | FONDO NACIONAL DE INFRAESTRUC |
| RP00000049             | 30-MAR-2016      | UN SERVICIO                            | 0 04          | 4-MAR-2016 | FONDO NACIONAL DE INFRAESTRUC |
| RP00000051             | 30-MAR-2016      | JUEGO DE BALATAS DELANTERAS, TRASER    | CFDI543 02    | 2-MAR-2016 | ENRIQUE FIMBRES VALENZUELA    |
|                        |                  |                                        |               |            |                               |
|                        |                  |                                        |               |            |                               |
|                        |                  |                                        |               |            |                               |
|                        |                  |                                        |               |            |                               |
|                        |                  |                                        |               |            | Grabar Salir                  |

Imagen 31.Pago Múltiple de Gastos Operativos por Reposición (Caja Chica)

- Deberá de seleccionar el beneficiario (en este caso como son cheques de reposición el beneficiario será algún personal de financieros, que será el encargado de ir a cobrar el cheque para reponerlo en la caja chica, por tal motivo deberá de registrarse en el Catálogo de Beneficiarios).
- Deberá capturar una justificación.
- Seleccionar la cuenta bancaria de la cual se emitirá el cheque (este proceso de pago solo permite elaboración de cheques, no se pueden hacer transferencias bancarias).
- Capturar la fecha de pago, el número de cheque se despliega automáticamente.
- En el apartado donde se encuentran los gastos operativos, en la columna "Sel" deberá hacer clic en el renglón del gasto operativo que desea seleccionar para el pago de reposición, se desplegará un "OK" y en el campo de importe se irán sumando las cantidades de los gastos que vaya seleccionando. Imagen 32.
- Una vez seleccionados todos los gastos operativos que se registraran en el pago de reposición, deberá dar clic en el botón de "Grabar" para imprimir el cheque.

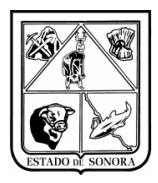

| Na 🖓     | ago Múltiple de G  | iastos Operativos   | s por Reposición (Caja Chica)          |             |             |                  | ×               |
|----------|--------------------|---------------------|----------------------------------------|-------------|-------------|------------------|-----------------|
|          |                    |                     |                                        |             | Mes en Pr   | oceso: 10 00     | TUBRE           |
|          |                    |                     |                                        |             |             |                  |                 |
| U        | nidad Admva: 🛛 JS  | 60500 <b>249</b> JU | JRISDICCION SANITARIA V NAVOJOA        |             |             |                  |                 |
|          |                    |                     |                                        |             |             |                  |                 |
|          | Beneficiario:      | 2-154               | NYDIA ISABEL RABAGO URBALEJO           |             |             |                  |                 |
|          |                    |                     |                                        |             |             |                  | 1               |
|          | Justificación:     | REPUSICION DE I     | CAJA CHICA DE REEMBULSU NU. 20/2016    |             |             | <u></u>          | 1               |
|          |                    | <u> </u>            |                                        |             |             | ~                | 1               |
|          | lúmero de Cuenta:  | 010016400215        |                                        |             |             |                  |                 |
|          | rumero de Caerita. | 1010010400313       | ara DOVA, DANCOMEN                     |             |             |                  |                 |
|          | Fecha de Pago:     | 2016/10/20          | Número de Cheque: 1                    |             | Importe:    | 883.95           |                 |
| _        | -                  |                     |                                        |             |             |                  |                 |
| <u> </u> | Np. Documente      | o Fecha Captura     | Concepto                               | No. Factura | Fecha Fact. | Beneficiario     |                 |
|          | RP00000037         | 29-MAR-2016         | 38 SELLOS DE GOMA                      | SO228       | 02-FEB-2016 | SERGIO IBARRA AL | .VAREZ          |
| 0        | < RP00000038       | 29-MAR-2016         | 10 SELLOS ENTINTADOS, Y 38 SELLOS DE C | SO226       | 18-ENE-2016 | SERGIO IBARRA AL | VAREZ           |
| 0        | < RP00000040       | 29-MAR-2016         | 5 MTS LICKRA MAGALY                    | A1832721    | 15-FEB-2016 | GRUPO PARISINA S | S.A. DE C.V.    |
|          | RP00000044         | 30-MAR-2016         | UN SERVICIO                            | 0           | 02-MAR-2016 | FONDO NACIONAL   | DE INFRAESTRUCI |
| 0        | RP00000045         | 30-MAR-2016         | UN SERVICIO                            | 0           | 02-MAR-2016 | FONDO NACIONAL   | DE INFRAESTRUCI |
|          | RP00000049         | 30-MAR-2016         | UN SERVICIO                            | 0           | 04-MAR-2016 | FONDO NACIONAL   | DE INFRAESTRUC1 |
|          | RP00000051         | 30-MAR-2016         | JUEGO DE BALATAS DELANTERAS, TRASER    | CFDI543     | 02-MAR-2016 | ENRIQUE FIMBRES  | VALENZUELA      |
|          |                    |                     |                                        |             |             |                  |                 |
|          |                    |                     |                                        |             |             |                  |                 |
|          |                    |                     |                                        |             |             |                  |                 |
|          |                    |                     |                                        |             |             |                  |                 |
|          |                    |                     |                                        |             |             |                  | Þ               |
|          | -                  |                     |                                        |             |             |                  |                 |
|          |                    |                     |                                        |             |             | <u>G</u> rabar   | <u>S</u> alir   |

Imagen 32. Pago Múltiple de Gastos Operativos por Reposición (Caja Chica)

• Una vez que se dio grabar el cheque saldrá en la impresora seleccionada, y esto se registrara en libro de bancos. Como se muestra en imagen 33.

| 🍓 Consulta del  | Libro de Banco  | )5       |                                  |           |                 | ×                    |
|-----------------|-----------------|----------|----------------------------------|-----------|-----------------|----------------------|
| Número de Cuent | a: 0100164003   | 15       | <i>#</i>                         |           | Mes en Proceso: | 10 OCTUBRE           |
| Descripcion:    | BBVA, BANC      | OMER     |                                  |           |                 |                      |
| Tipo de Cuenta: | CHEQUES         |          | Tipo de Moneda: MONEDA NACI      | ONAL      | Saldo Actual:   | 9,116.05             |
| Unidad Admva:   | JS0500          | JURISDI  | CCION SANITARIA V NAVOJOA        |           |                 |                      |
| Seleccion de    | Consulta ——     |          |                                  |           |                 |                      |
|                 | Mes De:         | A:       | -                                |           |                 |                      |
| No. de Cheque   | y/o Referencia: |          | Tipo de Mo                       | vimiento: | •               | ]                    |
| Concepto:       |                 |          |                                  |           |                 | ]                    |
| Beneficiario:   |                 |          |                                  |           |                 | Ma <u>C</u> onsultar |
|                 |                 |          |                                  |           |                 |                      |
| Fecha           | No.Cheque       | No.Docto | Concepto                         | Cargos    | Abonos          | Saldo                |
| 20-0CT-2016     | 1               |          | REPOSICIÓN DE CAJA CHICA DE REEL | 10,0      | 883.95          | 9,116.05 NY          |
|                 |                 |          |                                  |           |                 |                      |
|                 |                 |          |                                  |           |                 |                      |
|                 |                 |          |                                  |           |                 |                      |
|                 |                 |          |                                  |           |                 |                      |
|                 |                 |          |                                  |           |                 |                      |
|                 |                 |          |                                  |           |                 |                      |
|                 |                 |          |                                  |           |                 | Þ                    |
|                 |                 |          |                                  |           |                 | Salir                |

#### Imagen 33. Consulta del libro de bancos.

| Versión 1.01 | Creación | 22/08/2016 | Última modificación | 20/02/2017 02:41 p. m. | Pág. 23 de 42 |
|--------------|----------|------------|---------------------|------------------------|---------------|
|--------------|----------|------------|---------------------|------------------------|---------------|

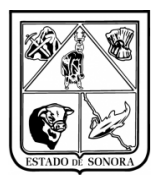

## 3.4.5 Pagos/Cancelación de Pagos en Libro de Bancos

• Deberá de seleccionar el número de cuenta en la cual desea cancelar algún pago realizado del libro de bancos. En este ejemplo seleccionamos el movimiento 7, cheque No.3. Imagen 34.

|                      |        | Cancelación de Pago en Libro de Bancos<br>Número de Cuenta: 010016400315 | Mes en Pro                    | X Doceso: 08 AGOSTO   |                                     |
|----------------------|--------|--------------------------------------------------------------------------|-------------------------------|-----------------------|-------------------------------------|
| 11.18                | 1      | No de Movimiento a Cancelar:                                             | Número de                     | Cheque a Cancelar:    |                                     |
| 🔯 Seleccione un regi | istro  |                                                                          |                               |                       | ×                                   |
| No. Docto No. Cheque | Docto  | Concepto                                                                 | A Favor de                    |                       | Documento                           |
|                      |        |                                                                          |                               |                       | •                                   |
| 2                    | 23     | PAGO DE SERVICIO PREVENTIVO AL AIRE :                                    | ACONDICIONADO MARIO MORALE    | S BORBON              | Transferencia                       |
| 5 1                  |        | BOLETO DE PASAJE DE LEANDRO MATHA                                        | POLANCO ALBATROS AUT          | OBUSES S.A. DE C.V.   | Cheque                              |
| 6 2                  |        | PAGO DE DIVERSOS GASTOS DE LA UNIDA                                      | D CRISTINA MAR(               | QUEZ MANCINAS         | Cheque                              |
| 7 3                  |        | PEAJE DE GUAYMAS, FUNDICION Y ESPERA                                     | NZA DEL 11 MARZO FONDO NACION | AL DE INFRAESTRUCTURA | Cheque                              |
|                      |        |                                                                          |                               |                       |                                     |
|                      | Istros |                                                                          |                               | <u>T</u> odos         | <u>Seleccionar</u> <u>C</u> ancelar |

Imagen 34. Selección de registro a cancelar del libro de bancos

- Al seleccionar el Número de documento a cancelar, desplegara la información relacionada a tal movimiento, solo deberá de capturar la fecha de cancelación. Imagen 35.
- Al dar clic en el botón de grabar, quedara cancelado el movimiento del libro de bancos, y el importe que se había reducido de la cuenta bancaria será reingresado.

| 🙀 Cancelación de Pag                  | jo en Libro de Banc | 05                 |          |         |               |                |               | × |
|---------------------------------------|---------------------|--------------------|----------|---------|---------------|----------------|---------------|---|
|                                       |                     |                    |          | Me      | s en Proceso: | 08             | AGOSTO        |   |
| Número de Cuenta: 010                 | 016400315           | <u><b>M</b></u> BB | VA, BAN  | COMER   |               |                |               |   |
| No de Movimiento                      | a Cancelar: 7       | HA.                |          | Núm     | nero de Chequ | ie a Cancel    | ar: 3         |   |
| Beneficiario:                         | 2-22                | FONDO NAC          | IONAL DI | INFRAES | TRUCTURA      |                |               |   |
| A Nombre de quien<br>salió el cheque: | FONDO NACIONA       | L DE INFRA         | ESTRUC   | URA     |               |                |               |   |
| Concepto:                             | PEAJE DE GUAY       | MAS,FUNDIC         | ION Y ES | PERANZA | DEL 11 MA     | RZO 201        | 6             | * |
| Fecha de Pago:                        | 23-AGO-2016         | Importe:           |          | 255.00  |               |                |               |   |
| Fecha de Cancelació                   | n: 10016/08/24      |                    |          |         |               |                |               |   |
|                                       |                     |                    |          |         |               | <u>G</u> rabar | <u>S</u> alir |   |

Imagen 35. Cancelación de Pago en Libro de Bancos

Nota Importante: una vez cancelado el pago, deberá de realizar una nueva captura de pago.

#### **3.4.6 Pagos/Reimpresión de Cheque**

Esta funcionalidad tiene la finalidad de que se pueda reimprimir el cheque las veces que lo requiera el usuario. Imagen 36.

| Versión | 1.01 | Creación | 22/08/2016 | Última modificación | 20/02/2017 02:41 p. m. | Pág. 24 de 42 |
|---------|------|----------|------------|---------------------|------------------------|---------------|
|---------|------|----------|------------|---------------------|------------------------|---------------|

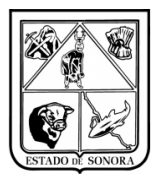

| 🍓 Reimpresión de                      | e Cheques                                  | × |  |  |  |  |  |  |  |  |
|---------------------------------------|--------------------------------------------|---|--|--|--|--|--|--|--|--|
|                                       | Mes en Proceso: 08 AGOSTO                  |   |  |  |  |  |  |  |  |  |
| Número de Cuenta:                     | 010016400315                               |   |  |  |  |  |  |  |  |  |
|                                       | BBVA, BANCOMER                             |   |  |  |  |  |  |  |  |  |
|                                       |                                            |   |  |  |  |  |  |  |  |  |
| Número de Cheque a Reimprimir: 1      |                                            |   |  |  |  |  |  |  |  |  |
| Beneficiario:                         | 2-116 ALBATROS AUTOBUSES S.A. DE C.V.      | - |  |  |  |  |  |  |  |  |
| A Nombre de quien<br>salió el cheque: | ALBATROS AUTOBUSES S.A. DE C.V.            |   |  |  |  |  |  |  |  |  |
| Concepto:                             | BOLETO DE PASAJE DE LEANDRO MATHAN POLANCO |   |  |  |  |  |  |  |  |  |
| Fecha de Pago:                        | 23-AGO-2016 Importe: 223.00                |   |  |  |  |  |  |  |  |  |
|                                       | [                                          |   |  |  |  |  |  |  |  |  |
|                                       | Imagen 36. Reimpresión de Cheques          |   |  |  |  |  |  |  |  |  |

**Nota:** Si el cheque ya fue cancelado del movimiento de libro de bancos, ya no se podrá volver a reimprimir.

En el Apartado anterior de *Cancelación de Pago en el Libro de Bancos*, se cancelo el cheque No. 3, al intentar realizar una reimpresión de tal cheque, muestra el mensaje de que "No existe ese número de cheque como emitido" y no se puede imprimir. Imagen 37.

| RFUnidades                   | ×               |
|------------------------------|-----------------|
| No existe ese número de cheq | ue como emitido |
|                              | Aceptar         |

Imagen 37. Mensaje reimpresión de cheques no emitidos o cancelados

#### 3.4.7 Pagos/Impresión Cheque Póliza (Formato)

- El usuario deberá de seleccionar el número de cuenta en la cual se realizo el pago.
- Seleccionar el número de cheque al cual se le desea reimprimir.
- Desplegará cierta información del pago seleccionado. Imagen 38.
- Deberá hacer clic en el botón de imprimir y abrirá una nueva ventana para impresión del formato o para poderlo bajar a su computadora por medio del botón de "Exportar", imagen 39.

| Versión | 1.01 | Creación | 22/08/2016 | Última modificación | 20/02/2017 02:41 p. m. | Pág |
|---------|------|----------|------------|---------------------|------------------------|-----|
|---------|------|----------|------------|---------------------|------------------------|-----|

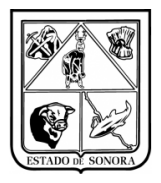

| 🏘 Impresión de Cheque Póliza (Formato)                      | ×                             |
|-------------------------------------------------------------|-------------------------------|
| Número de Cuenta: 010016400315 🥻                            | Mes en Proceso: 09 SEPTIEMBRE |
| Parámetros de Selección                                     |                               |
| Número de Cheque: 2                                         |                               |
| Fecha de Pago: 21-SEP-2016 Importe:                         | 1,500.00                      |
| Beneficiario: 9-900208 RABAGO URBALEJO NYDIA                | ISABEL                        |
| Concepto: PAGO DE VIÁTICOS AGVIA00062, AGVIA1<br>AGVIA15535 | 1211, AGVIA14690, AGVIA15533, |
|                                                             | <u>Imprimir</u> <u>S</u> alir |

Imagen 38. Impresión de Cheque Póliza (Formato)

|  |  | Versión | 1.01 | Creación | 22/08/2016 | Última modificación | 20/02/2017 02:41 p.m. | Pág. 26 de 42 |
|--|--|---------|------|----------|------------|---------------------|-----------------------|---------------|
|--|--|---------|------|----------|------------|---------------------|-----------------------|---------------|

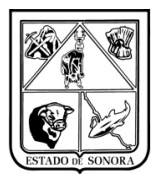

| CHEQUE PÓLIZA                                              |                                       |               |             |          |  |  |  |  |  |
|------------------------------------------------------------|---------------------------------------|---------------|-------------|----------|--|--|--|--|--|
| VEINTIUNO DE SEPTIEMBRE DE DOS                             | MIL DIECISEIS                         |               |             | 1,500.00 |  |  |  |  |  |
| RABAGO URBALEJO NYDIA ISABEL                               |                                       |               |             |          |  |  |  |  |  |
| ( UN MIL QUINIENTOS PESOS 00/100 M.N                       | - )                                   |               |             |          |  |  |  |  |  |
|                                                            |                                       |               |             |          |  |  |  |  |  |
| CONCEPTO DE PAGO                                           |                                       | FERMA CHEQ    | UE RECIBIDO |          |  |  |  |  |  |
| NO. Cuenta: 010016400315<br>PAGO DE VIÁTICOS AGVIA00062, A | NO. Cheque:<br>GVIA11211, AGVIA14690, | 2             |             |          |  |  |  |  |  |
| AGVIA15533, AGVIA15535                                     |                                       |               |             |          |  |  |  |  |  |
|                                                            |                                       |               |             |          |  |  |  |  |  |
| Coesta Sub-Coesta                                          | Nonbre                                | Parcial       | Debe        | Raber    |  |  |  |  |  |
| ACREEDORES DI                                              | WERSOS                                |               | 1,500.00    |          |  |  |  |  |  |
| TANCOS                                                     |                                       |               |             | 1,500.00 |  |  |  |  |  |
|                                                            |                                       |               |             |          |  |  |  |  |  |
|                                                            |                                       |               |             |          |  |  |  |  |  |
|                                                            |                                       |               |             |          |  |  |  |  |  |
|                                                            |                                       |               |             |          |  |  |  |  |  |
|                                                            |                                       |               |             |          |  |  |  |  |  |
|                                                            |                                       |               |             |          |  |  |  |  |  |
|                                                            |                                       |               |             |          |  |  |  |  |  |
|                                                            |                                       |               |             |          |  |  |  |  |  |
|                                                            |                                       |               |             |          |  |  |  |  |  |
|                                                            |                                       |               |             |          |  |  |  |  |  |
|                                                            |                                       |               |             |          |  |  |  |  |  |
|                                                            |                                       |               |             |          |  |  |  |  |  |
|                                                            |                                       |               |             |          |  |  |  |  |  |
|                                                            |                                       |               |             |          |  |  |  |  |  |
|                                                            |                                       |               |             |          |  |  |  |  |  |
|                                                            |                                       |               |             |          |  |  |  |  |  |
|                                                            |                                       |               |             |          |  |  |  |  |  |
|                                                            |                                       |               |             |          |  |  |  |  |  |
|                                                            |                                       |               |             |          |  |  |  |  |  |
|                                                            |                                       |               |             |          |  |  |  |  |  |
|                                                            |                                       |               |             |          |  |  |  |  |  |
|                                                            |                                       | SUMAS IGUALES | 1,500.0     | 1,500.00 |  |  |  |  |  |
| FLABORÓ:                                                   | REVICA-                               |               | ALTON       | 176-     |  |  |  |  |  |
| Butterstory                                                | namatu.                               |               | Abrok       |          |  |  |  |  |  |
|                                                            |                                       |               |             |          |  |  |  |  |  |

Imagen 39. Formato Impreso de Cheque Póliza

|  | Versión | 1.01 | Creación | 22/08/2016 | Última modificación | 20/02/2017 02:41 p. m. | Pág. 27 de 42 |
|--|---------|------|----------|------------|---------------------|------------------------|---------------|
|--|---------|------|----------|------------|---------------------|------------------------|---------------|

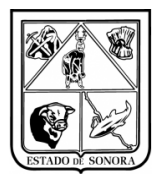

## 3.4.8 Pagos/Mantenimiento a Referencias de Transferencias Bancarias

Como se vio en los puntos anteriores, en el medio de pago por medio de *transferencia bancaria*, se puede registrar el pago sin tener en ese momento la referencia bancaria (esto debido a que el usuario aun no ha realizado la transferencia desde el portal del banco), posteriormente será indispensable que el usuario actualice la información del pago para poner con que referencia se realizo cada pago.

• Deberá de seleccionar el número de cuenta en la cual desea actualizar números de referencia, automáticamente se desplegaran todos aquellos pagos a los cuales no se les capturo un número de referencia. Imagen 40.

|                                                              | 🙀 Mantenimiento a No. de Referencia de Transferencias Bancarias 🛛 🔀 |          |                   |              |                        |            |               |  |  |  |
|--------------------------------------------------------------|---------------------------------------------------------------------|----------|-------------------|--------------|------------------------|------------|---------------|--|--|--|
| Número de Cuenta: 010016400315 Mes en Proceso: 09 SEPTIEMBRE |                                                                     |          |                   |              |                        |            |               |  |  |  |
|                                                              | Descripcion: BBVA, BANCOMER                                         |          |                   |              |                        |            |               |  |  |  |
| Г                                                            |                                                                     |          |                   |              |                        |            |               |  |  |  |
|                                                              | Fecha                                                               | No.Docto | Beneficia         | rio          | Concepto               |            | Cargo         |  |  |  |
|                                                              | 26-SEP-2016                                                         |          | FONDO NACIONAL DE | INFRAESTRUC' | 6 PEAJES DE ESPERANZA, | GUAYMAS,   |               |  |  |  |
|                                                              | 26-SEP-2016                                                         |          | FONDO NACIONAL DE | INFRAESTRUC' | PEAJE DE GUAYMAS, FUND | ICION Y ES |               |  |  |  |
|                                                              |                                                                     |          |                   |              |                        |            |               |  |  |  |
|                                                              |                                                                     |          |                   |              |                        |            |               |  |  |  |
|                                                              |                                                                     |          |                   |              |                        |            |               |  |  |  |
|                                                              |                                                                     |          |                   |              |                        |            |               |  |  |  |
|                                                              |                                                                     |          |                   |              |                        |            |               |  |  |  |
|                                                              |                                                                     |          |                   |              |                        |            |               |  |  |  |
|                                                              |                                                                     |          |                   |              |                        |            |               |  |  |  |
|                                                              |                                                                     |          |                   |              |                        |            |               |  |  |  |
|                                                              |                                                                     |          |                   |              |                        |            |               |  |  |  |
|                                                              | •                                                                   |          |                   |              |                        |            | ►             |  |  |  |
|                                                              |                                                                     |          |                   |              | Graba                  | r          | <u>S</u> alir |  |  |  |

Imagen 40. Mantenimiento a No. de Referencia de Transferencias Bancarias

• Deberá hacer clic sobre el pago al cual le desea capturar el número de referencia de transferencia bancaria, aparecerá un nuevo recuadro en el cual deberá de capturar el número de la referencia y dar clic en el botón "OK". Imagen 41.

|   | 💦 Mantenimiento a No. de Referencia de Transferencias Bancarias 🛛 🔀 |          |                               |                            |               |  |  |  |  |  |  |
|---|---------------------------------------------------------------------|----------|-------------------------------|----------------------------|---------------|--|--|--|--|--|--|
| ١ | Número de Cuenta: 010016400315 Mes en Proceso: 09 SEPTIEMBRE        |          |                               |                            |               |  |  |  |  |  |  |
|   | Descripcion: BBVA, BANCOMER                                         |          |                               |                            |               |  |  |  |  |  |  |
| Г |                                                                     |          |                               |                            |               |  |  |  |  |  |  |
|   | Fecha                                                               | No.Docto | Beneficiario                  | Concepto                   | Cargo         |  |  |  |  |  |  |
|   | 26-SEP-2016                                                         |          | FONDO NACIONAL DE INFRAESTRUC | 6 PEAJES DE ESPERANZA, GUA | AYMAS,        |  |  |  |  |  |  |
|   | 26-SEP-2016                                                         |          | FONDO NACIONAL DE INFRAESTRUC | PEAJE DE GUAYMAS, FUNDICIO | ON Y ES       |  |  |  |  |  |  |
|   | <b>-</b>                                                            |          | Número de Referenci           | a. X<br>Ok                 | <u>*</u>      |  |  |  |  |  |  |
|   |                                                                     |          |                               | <u>G</u> rabar             | <u>S</u> alir |  |  |  |  |  |  |

Imagen 41. Mantenimiento a No. de Referencia de Transferencias Bancarias

| Versión | 1.01 | Creación | 22/08/2016 | Última modificación | 20/02/2017 02:41 p. m. | Pág. 28 de 42 |
|---------|------|----------|------------|---------------------|------------------------|---------------|
|---------|------|----------|------------|---------------------|------------------------|---------------|

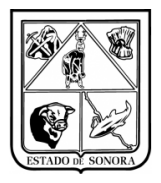

 Una vez actualizadas las referencias de los pagos que necesite el usuario, deberá dar clic en el botón de "Grabar" ya que hasta este momento la información capturada de los numeros de referencia quedara almacenada. Imagen 42

|                                                             | Mantenimier | nto a No. de l | Referencia de Transferencias Banca | rias                    |           | ×             |  |  |  |
|-------------------------------------------------------------|-------------|----------------|------------------------------------|-------------------------|-----------|---------------|--|--|--|
| Número de Cuenta: 010016400315 Mes en Proceso: 09 SEPTIEMBE |             |                |                                    |                         |           |               |  |  |  |
|                                                             | Descripcio  | n: BBVA, BA    | NCOMER                             |                         |           |               |  |  |  |
|                                                             | Fecha       | No.Docto       | Beneficiario                       | Concepto                |           | Cargo         |  |  |  |
|                                                             | 26-SEP-2016 | 9877           | FONDO NACIONAL DE INFRAESTRUC      | 6 PEAJES DE ESPERANZA,G | iUAYMAS,  |               |  |  |  |
|                                                             | 26-SEP-2016 |                | FONDO NACIONAL DE INFRAESTRUC      | PEAJE DE GUAYMAS, FUNDI | CION Y ES |               |  |  |  |
|                                                             | 4           |                |                                    |                         |           | Þ             |  |  |  |
|                                                             |             |                |                                    | <u>G</u> rabar          |           | <u>S</u> alir |  |  |  |

Imagen 42. Mantenimiento a No. de Referencia de Transferencias Bancarias

#### 3.4.9 Pagos/Entrega de Cheque a Beneficiario

- Deberá capturar o seleccionar el número de cuenta.
- Capturar el Número de Cheque, automáticamente desplegara la información del beneficiario, la fecha del pago y el importe del cheque. Imagen 43.
- Deberá de capturar la fecha de entrega.
- Deberá capturar el nombre de la persona que recibe.
- Al dar clic en el botón Grabar se quedara almacenada la información de fecha de entrega y quien recibió el cheque.

| Versión | 1.01 | Creación | 22/08/2016 | Última modificación | 20/02/2017 02:41 p. m. | Pág. 29 de 42 |
|---------|------|----------|------------|---------------------|------------------------|---------------|
|---------|------|----------|------------|---------------------|------------------------|---------------|

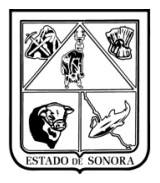

| 🍓 Entrega de Cheque a Beneficiario. 🛛 🛛 🔀           |
|-----------------------------------------------------|
| Mes en Proceso: 08 AGOSTO                           |
| Número de Cuenta: 010016400315                      |
| BBVA, BANCOMER                                      |
| Número de Cheque: 1                                 |
| Beneficiario: 2-116 ALBATROS AUTOBUSES S.A. DE C.V. |
| Fecha de Pago: 23-AGO-2016 Importe: 223.00          |
| Fecha de Entrega: 2016/08/23                        |
| Quien Recibe: LIC. JOSE HUMBERTO LOPEZ              |
| <u>G</u> rabar <u>S</u> alir                        |

Imagen 43. Entrega de Cheques a Beneficiario

#### 3.4.10 Pagos/Pago de Solicitud de Viáticos

 El primer paso que deberá hacer el usuario para poder utilizar la funcionalidad de Control de Bancos para el Pago de Solicitudes de Viáticos, es indispensable que capturen la información del Código Banco SAT y el No. CLABE, si esta información no es capturada no se podrá utilizar la funcionalidad para el pago por medio de control de bancos. Esta información solo se capturara una vez, ya que quedara almacenada por empleado y cada vez que seleccione al empleado desplegara la información capturada por el usuario de SIRF, esta podrá ser modificada en el momento que sea necesario. Imagen 44.

| Versión | 1.01 C | Creación | 22/08/2016 | Última modificación | 20/02/2017 02:41 p. m. | Pág. 30 de 42 |
|---------|--------|----------|------------|---------------------|------------------------|---------------|
|---------|--------|----------|------------|---------------------|------------------------|---------------|

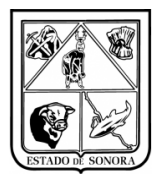

| 🍓 Captura de Autorización de Viáti           | icos                                                                                                    | ×                            |
|----------------------------------------------|----------------------------------------------------------------------------------------------------|------------------------------|
| FOLIO: <u>Muev</u>                           | vo Viático                                                                                                    | Mes en Proceso: 08 AGOSTO    |
| Area Solicitante:<br>Datos del Comisionado — | JS0500 1 JURISDICCION SANITARIA V NAVOJOA                                                                                                    |                              |
| Filiacion: CACL831109FV8                     | M Nombre: CASTRO CORDOVA LUIS MIGUEL                                                                                                    | No. Emp: 500195              |
| Puesto: APOYO ADMINIST                       | TRATIVO EN SALUD-A6 FOR 1era Etapa Tipo Mando: 60 GENERAL                                                                                                    |                              |
| Centro Distribución: CENTRO                  | O DE SALUD URBANO NAVOJOA                                                                                                    |                              |
| Abono a la Cuenta de Nómina                  | a: 56649458407 Residencia: NAVOJOA, SONORA                                                                                                    |                              |
| Código Banco SAT: 012 BB                     | VA BANCOMER VI No. CLABE: 896445456776786578                                                                                                    |                              |
|                                              | Tipo de Moneda                                                                                                    |                              |
| Viáticos:                                    | Estatal C Nacional C Internacional 00 MONEDA NACIONAL 🔽 Fecha:                                                                                                    | / / Tipo de Cambio: 0.0000   |
| Motivo:                                      | Viático Homologado: O No. O Si                                                                                                    |                              |
| SUPERVISION DE UNIDADES MEDIU                | Indicar el cargo del servidor público que participa en la com                                                                                                    | isión                        |
|                                              | Filiacion: <b>Ata</b> Tipo Mando:                                                                                                    | <b>T</b>                     |
|                                              | Nombre:                                                                                                    |                              |
|                                              | Puesto:                                                                                                    | No. Emp:                     |
| Tarifa Gasto de Camino: 601                  | PERSONAL DE BASE/CONTRATO                                                                                                    |                              |
| Tipo de Transporte: 🕜 Aére                   | eo 💿 Terrestre 🛛 Especificar: 📔                                                                                                    |                              |
| DESTIN                                       | IOS Y PERIODOS APLICACION                                                                                                    | PRESUPUESTAL                 |
| Lugar de Destino<br>HUATABAMPO, SONORA       | Inicia         Termina         Tarifa         Cuota Diaria         No.Dias         Import           20-AG0-2016         20-AG0-2016         PERSONAL DE BASE/CONTRA1         700.00         0.0 | e<br>0.00                    |
| GASTOS DE CAMINO                             | 300.00 1.0 30                                                                                                    | 0.00                         |
|                                              | TUTALES 30                                                                                                    |                              |
| Días viaticados en el mes: 0                 | Días viaticados en el mes en esta solicitud: 1 Total de días via                                                                                                    | ticados en el mes: 1         |
| Último Documento Grabado:                    | Baja                                                                                                    | <u>G</u> rabar <u>S</u> alir |

Imagen 44. Captura de Autorización de Viáticos.

Para el pago de Solicitud de Viático se puede realizar de dos formas:

Viático: al seleccionar esta opción solo se desplegarán aquellos viáticos a los cuales no se les hayan generado comprobaciones. Imagen 45.

**Reembolso**: al seleccionar esta opción solo se desplegarán aquellos a los cuales se le han capturado comprobaciones. Imagen 46.

Es importante destacar que si realiza el pago de viático por medio del modulo de bancos, y en su comprobación realizo ajuste de línea deberá de hacer el reintegro en la opción de "Mantenimiento al libro de bancos". Ya que una vez que captura el pago para un AGVIA ya no se desplegará cuando realice el CGVIA.

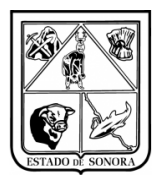

| Ng Pa | igo  | de Soli    | icitud d         | le Viáticos       |                  |                               |           |                   |                | x             |
|-------|------|------------|------------------|-------------------|------------------|-------------------------------|-----------|-------------------|----------------|---------------|
| FO    | LIC  | ):         |                  | •                 | Viático O Reer   | nbolso                        | Mes en Pr | roceso:           | 01 EN          | ERO           |
| 4     | \rea | a Solicita | nte: 🗌           |                   |                  |                               |           |                   |                |               |
|       |      | Beneficia  | ario: 🔽          |                   |                  |                               |           |                   |                | _             |
|       |      |            | / -              | ,                 |                  |                               |           |                   |                |               |
|       |      | Self       | .ccione<br>Folio | e un registro     | Filipoion        | Nombro del Empleado           |           |                   | Status         | ×             |
|       |      |            | FOIIO            |                   |                  |                               |           |                   |                | -             |
| Nún   | er   | AGVIA      | 81               | Ïs/C              | RUQT880821FT3    | RUIZ QUIJADA THANIA ALYTE     |           |                   | Impresa        |               |
|       |      | AGVIA      | 89               | S/C               | AASJ660816L78    | ALVARADO SANDOVAL JOAQUIN     |           |                   | Impresa        |               |
|       | Fe   | AGVIA      | 90               | S/C               | EICE7411059K4    | ESPINOZA CRUZ EDGAR ORLANDO   |           |                   | Impresa        |               |
|       |      | AGVIA      | 92               | S/C               | SEMF811225ER2    | SERVIN DE LA MORA MONTES FAUS | TO JESUS  |                   | Impresa        |               |
|       | Μe   | AGVIA      | 95               | S/C               | AUBH660523MG0    | AGUAYO BALLESTEROS HECTOR VE  | ENTURA    |                   | Impresa        |               |
|       |      | AGVIA      | 96               | S/C               | AASJ660816L78    | ALVARADO SANDOVAL JOAQUIN     |           |                   | Impresa        |               |
|       |      | AGVIA      | 176              | S/C               | VIRE691126UV9    | VILLA ROMO ERNESTO ARTURO     |           |                   | Impresa        |               |
|       |      |            | 170              |                   | N/IDEC0110CLIV/0 |                               | (f        |                   | Umproop        |               |
|       |      |            |                  | ] [264] Registros |                  |                               |           | <u>S</u> eleccion | ar <u>U</u> an | celar         |
|       |      |            |                  |                   |                  |                               |           | G                 | rabar          | <u>S</u> alir |

Imagen 45. Pago de Solicitud de Viáticos (seleccionando AGVIA)

| Ng Pag | o de Soli  | icitud | l de Viáticos     |                |               |                    |          |                   |              |          | x         |
|--------|------------|--------|-------------------|----------------|---------------|--------------------|----------|-------------------|--------------|----------|-----------|
| FOLI   | 0:         |        | M                 | Viático 💿 Reel | nbolso        |                    | Mes en P | roceso:           | 01           | ENERO    |           |
| Are    | a Solicita | nte:   |                   |                |               |                    |          |                   |              |          |           |
|        | Beneficia  | ario:  | · /               |                |               |                    |          |                   |              |          |           |
|        | 🔍 Sele     | eccio  | ne un registro    |                |               |                    |          |                   |              |          | ×         |
|        | Tipo       | Folic  | Comprobación      | Filiacion      | Nombre del Er | mpleado            |          |                   | Status       |          |           |
| Núme   | CGVIA      | 1      | AGVIA00001        | QUFH8011075G3  | QUIJADA FEL   | IX HUMBERTO        |          |                   | Impresa      | <u> </u> |           |
|        | CGVIA      | 2      | AGVIA00002        | SERN910925EZ5  | SEPULVEDA     | RODRIGUEZ NELSON / | ARNOLDO  |                   | Impresa      |          | $\exists$ |
| Fe     | CGVIA      | 3      | AGVIA00003        | LOQE720802158  | LOPEZ QUIN    | TANA EDGARDO       |          |                   | Impresa      |          |           |
|        | CGVIA      | 4      | AGVIA00004        | BERC6510266K3  | BERNAL ROI    | MERO JOSE CLAUDIO  |          |                   | Precomp      | ). Cons. |           |
| м      | CGVIA      | 5      | AGVIA00005        | LOQE720802158  | LOPEZ QUIN    | TANA EDGARDO       |          |                   | Impresa      |          |           |
|        | CGVIA      | 6      | AGVIA00006        | HEQH5407121S7  | HERRERA Q     | UINTERO HECTOR MAN | IUEL     |                   | Impresa      |          |           |
|        | CGVIA      | 8      | AGVIA00008        | LOQE720802158  | LOPEZ QUIN    | TANA EDGARDO       |          |                   | Impresa      |          |           |
|        |            |        |                   | ALIDUCC0500MC0 |               |                    |          |                   | Drocome      | Cono     | -         |
|        |            |        | 1 [556] Registros |                |               |                    | <u> </u> | <u>S</u> eleccion | iar <u>(</u> | Cancelar |           |
|        |            |        |                   |                |               |                    |          | G                 | rabar        | <u>s</u> | elir      |

Imagen 46. Pago de Solicitud de Viáticos (Seleccionando CGVIA)

- Se selecciona o se captura el folio del viático (AGVIA) o comprobación (CGVIA) al cual desea realizarle el pago, automáticamente desplegará la información como: Área solicitantes, Beneficiarios (empleado comisionado), justificación (capturada en el AGVIA).
- Deberá de Seleccionar el Número de Cuenta con la cual registrara el pago, si tiene configurado el cheque para la cuenta seleccionada, automáticamente despliega el numero consecutivo del cheque, solo deberá de capturar la fecha de emisión. Imagen 47.
- Si va realizar el pago vía transferencia bancaria, solo deberá de seleccionar la opción y automáticamente le desplegará la información bancaria que se capturo en el viático para su proceso de pago. Imagen 48.

42

| Versión | 1.01 | Creación | 22/08/2016 | Última modificación | 20/02/2017 02:41 p. m. | Pág. 32 de |
|---------|------|----------|------------|---------------------|------------------------|------------|
|---------|------|----------|------------|---------------------|------------------------|------------|

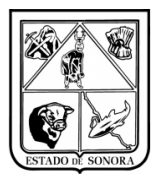

| 🍓 Pago de Solicitu | d de Viáticos |                             |                  |                |                   |                 |                |               | × |
|--------------------|---------------|-----------------------------|------------------|----------------|-------------------|-----------------|----------------|---------------|---|
| FOLIO: AGVIA008    | 868 🐴         | <ul> <li>Viático</li> </ul> | C Reembolso      |                |                   | Mes en Proceso  | 01             | ENERO         |   |
| Area Solicitante:  | JS0110-1 0    | ENTRO AVAN                  | ZADO DE ATEI     | ICION PRIMA    | RIA PARA LA SAI   | LUD             |                | -             |   |
| Beneficiario:      | 9-500697      | CARAVEO CA                  | RVAJAL VALER     | IA YAZMIN      |                   |                 |                |               |   |
| Justificación:     | SUPERVISIO    | N                           |                  |                |                   |                 |                | Á             |   |
|                    |               |                             |                  |                |                   |                 |                | V             |   |
| Número de Cuenta:  | 0174944081    | #4                          | BANORTE-FED      | ERAL (RAMO     | 33)               |                 |                |               |   |
| Fecha Emisión:     | 2017/01/0     | ]                           |                  |                | Importe:          | 300.00          |                |               |   |
| Medio de Pago:     | Cheque        | C Transf. El                | lectrónica       | Núr            | mero de Cheque: 1 |                 |                |               |   |
|                    | – Datos de la | Cuenta de Ba                | inco del Benefic | iario. Solo en | caso de Transfer  | encia Bancaria. |                |               |   |
|                    | Código Banco  | SAT:                        |                  | •              | No. Cuenta, o No. | CLABE:          |                |               |   |
| L                  |               |                             |                  |                |                   |                 | <u>G</u> rabar | <u>S</u> alir | r |

Imagen 47. Pago de Solicitud de Viáticos

| 🍓 Pago de Solicitu | ıd de Viáticos 🛛 🔀                                                                    |
|--------------------|---------------------------------------------------------------------------------------|
| FOLIO: AGVIA008    | 368     Mes en Proceso:     01 ENERO                                                  |
| Area Solicitante:  | JS0110-1 CENTRO AVANZADO DE ATENCION PRIMARIA PARA LA SALUD                           |
| Beneficiario:      | 9-500697 CARAVEO CARVAJAL VALERIA YAZMIN                                              |
| Justificación:     | SUPERVISION                                                                           |
|                    |                                                                                       |
| Número de Cuenta:  | 0174944081 MAI BANORTE-FEDERAL (RAMO 33)                                              |
| Fecha Emisión:     | 2017/01/01 Importe: 300.00                                                            |
| Medio de Pago:     | C Cheque                                                                              |
|                    | Datos de la Cuenta de Banco del Beneficiario. Solo en caso de Transferencia Bancaria. |
|                    | Código Banco SAT: 012 BBVA BANCOMER  No. Cuenta. o No. CLABE: 63454756346453534       |
|                    | <u>G</u> rabar <u>S</u> alir                                                          |

Imagen 48. Pago de Solicitudes de Viáticos

#### • Medio de pago:

- *Si el pago fue con cheque*: deberá capturar el número del cheque, (el sistema automáticamente va dando el número consecutivo del cheque).
- Si el pago fue con transferencia electrónica: deberá seleccionar la opción, y automáticamente desplegará la información del Código Banco SAT y el No. de Cuenta o No. CLABE (en caso de que tenga capturada dicha información desde el catálogo de Beneficiarios, o en los viáticos de los empleados), si dicha información no la tiene capturara desde los respectivo catálogos, cada vez que realice un pago

| Versión | 1.01 | Creación | 22/08/2016 | Última modificación | 20/02/2017 02:41 p. m. |
|---------|------|----------|------------|---------------------|------------------------|
|---------|------|----------|------------|---------------------|------------------------|

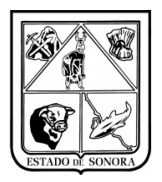

tendrá que capturar de manera manual el Código de Banco SAT, y/o No. Cuenta o No. CLABE. Capturar número de referencia (si no se tiene el número de referencia se puede grabar el pago, posteriormente el usuario podrá actualizar esta información desde la opción de "Mantenimiento a No. de Referencia de Transferencias Bancarias").

## 3.4.11 Pagos/Pago de Múltiple de Solicitud de Viáticos

- Deberá capturar la unidad administrativa.
- Posteriormente deberá seleccionar el beneficiario (empleado comisionado) al cual se le van a pagar varios Viáticos. Imagen 49.

| Pago Múltiple de So | olicitudes de Viáticos |           |                                    |              |          |           |   |
|---------------------|------------------------|-----------|------------------------------------|--------------|----------|-----------|---|
|                     |                        |           | Mes                                | en Proceso:  | 1        | 08 AGOSTO | J |
| oidad Admya: US050  |                        | CION SAN  | ITARIA V NAVOJOA                   |              |          |           |   |
|                     |                        |           |                                    |              |          |           |   |
| Beneficiario: [-    | <u>699</u>             |           |                                    |              |          |           |   |
| Folios              |                        |           |                                    |              |          |           |   |
| Folio               | Seleccione un re       | egistro   |                                    |              | ×        |           |   |
|                     | Tipo Beneficiario      | Clave     | Nombre o Razón Social              | Ind. Blogu   | eo       |           |   |
|                     | -<br>-                 |           |                                    |              | •        |           |   |
|                     | Empleado en Nomina     | 400818    | CANTU VALENZUELA ROMAN             | Activo       |          |           |   |
|                     | Empleado en Nomina     | 401295    | BARRERAS ARIAS JOSE MARTIN         | Activo       |          |           |   |
|                     | Empleado en Nomina     | 401918    | ORTIZ DOMINGUEZ TRINIDAD HUMBERTO  | Activo       |          |           |   |
|                     | Empleado en Nomina     | 402663    | MONTES FELIX SAMUEL                | Activo       |          |           | - |
| •                   | Empleado en Nomina     | 500122    | LOPEZ VELDERRAIN PEDRO             | Activo       |          |           | Þ |
|                     | Empleado en Nomina     | 500129    | OLIVARES ESQUER MIGUEL             | Activo       | Ē        |           |   |
| Justificación:      | Empleado en Nomina     | 500194    | VALENZUELA GARCIA CLAUDIA BERENICE | Activo       |          | <u></u>   |   |
|                     | Empleado en Nomina     | 500195    | CASTRO CORDOVA LUIS MIGUEL         | Activo       |          | _         |   |
|                     | Empleado en Nomina     | 500517    | SERNA FELIX RUBEN                  | Activo       |          | -         |   |
| L                   | Empleado en Nomina     | 500742    | CERVANTES LUNA YASMIN VERONICA     | Activo       |          |           |   |
| Número de Cuenta:   | Empleado en Nomina     | 500808    | ENRIQUEZ CORRAL ROSARIO RAFAEL     | Activo       |          |           |   |
|                     | Empleado en Nomina     | 500947    | LOPEZ DAVILA CARMEN PATRICIA       | Activo       |          |           |   |
| Fecha Emisión:      | Empleado en Nomina     | 501017    | NEBUAY FELIX GAMAL ABDEL           | Activo       |          |           |   |
|                     | Empleado en Nomina     | 501251    | YOCUPICIO BORBON SILVIA GUADALUPE  | Activo       | <b>-</b> |           |   |
| Medio de Pago:      |                        |           |                                    |              | • []     |           |   |
| -<br>-              |                        | Registros | <u>I</u> odos <u>S</u> eleccionar  | <br>Cancelar | -1       |           |   |
|                     | Código Banco SAT:      |           | No. Cuenta. o No. CLABE            |              |          |           |   |
|                     |                        |           |                                    | .)           |          |           |   |
|                     |                        |           |                                    | Gr           | ahar     | Salir     |   |

Imagen 49. Pago Múltiple de Solicitudes de Viáticos

- Al seleccionar al empleado automáticamente en el apartado de folios se desplegaran todos aquellos viáticos del empleado que aun no han sido pagados.
- Deberá de seleccionar todos aquellos viáticos que serán pagados al empleado.
- Capturar la justificación del pago.
- Medio de pago:
  - *Si el pago fue con cheque*: deberá capturar el número del cheque, (el sistema automáticamente va dando el número consecutivo del cheque).
  - Si el pago fue con transferencia electrónica: deberá seleccionar la opción, y automáticamente desplegará la información del Código Banco SAT y el No. de Cuenta o No. CLABE (en caso de que tenga capturada dicha información desde el catálogo de Beneficiarios, o en los viáticos de los empleados), si dicha información no la tiene capturara desde los respectivo catálogos, cada vez que realice un pago tendrá que

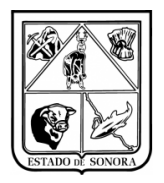

capturar de manera manual el Código de Banco SAT, y/o No. Cuenta o No. CLABE. Capturar número de referencia (si no se tiene el número de referencia se puede grabar el pago, posteriormente el usuario podrá actualizar esta información desde la opción de "Mantenimiento a No. de Referencia de Transferencias Bancarias").

## 3.5.1 Consultas/Libro de Bancos

- Deberá seleccionar el Número de Cuenta, automáticamente desplegara la información de la cuenta seleccionada.
- Podrá realizar la consulta por algunos filtros de selección, en el caso de no seleccionar alguno desplegara todos los movimientos que tiene dicha cuenta.
- Deberá de dar clic en el botón de consultar, y desplegara la información solicitada. Imagen 50.

| 🍓 Consulta del                                                                                                    | Libro de Banc | os            |                                  |          |                 |                             | ×   |  |  |  |  |
|----------------------------------------------------------------------------------------------------|---------------|---------------|----------------------------------|----------|-----------------|-----------------------------|-----|--|--|--|--|
| Número de Cuent                                                                                                    | a: 0100164003 | 315           | <u>M</u>                         |          | Mes en Proceso: | 08 AGOSTO                   |     |  |  |  |  |
| Descripcion:         BBVA, BANCOMER           Tipo de Cuenta:         CHEQUES         Tipo de Moneda:         MONEDA NACIONAL         Saldo Actual:           Unidad Admva:         JS0500         JURISDICCION SANITARIA V NAV0J0A         Saldo Actual:         Saldo Actual: |               |               |                                  |          |                 |                             |     |  |  |  |  |
| Seleccion de                                                                                                    | Consulta ——   |               |                                  |          |                 |                             |     |  |  |  |  |
| Mes De:                                                                                                    | A:            | No. de Cheque | e: Estatus del (                 | Cheque:  | •               | [                           |     |  |  |  |  |
| Conceptor                                                                                                    |               |               |                                  | ,        |                 |                             |     |  |  |  |  |
|                                                                                                    |               |               |                                  |          |                 |                             | . 1 |  |  |  |  |
| Beneficiario:                                                                                                    |               |               |                                  |          |                 | <u>Pra</u> <u>L</u> onsulta | 31  |  |  |  |  |
|                                                                                                    |               | 1             |                                  |          |                 |                             |     |  |  |  |  |
| Fecha                                                                                                    | No.Cheque     | No.Docto      | Concepto                         | Cargos   | Abonos          | Saldo                       |     |  |  |  |  |
| 01-AGO-2016                                                                                                    |               | 12            | CARGO DE SALDO INICIAL           | 12,000.0 | 00              | 12,000.00                   | SE  |  |  |  |  |
| 01-AGO-2016                                                                                                    |               |               | PAGO DE MANTENIMIENTO PREVENT    |          | 1,200.00        | 10,800.00                   | MA  |  |  |  |  |
| 02-AGO-2016                                                                                                    |               |               | PAGO DE PAPELERIA                |          | 100.00          | 10,700.00                   | PA  |  |  |  |  |
| 21-AGO-2016                                                                                                    |               | 45            | SUPERVISIÓN DE UNIDADES MEDICA   |          | 300.00          | 10,400.00                   | CA  |  |  |  |  |
| 23-AGO-2016                                                                                                    |               | 23            | PAGO DE SERVICIO PREVENTIVO AL / |          | 350.00          | 10,050.00                   | MA  |  |  |  |  |
| 23-AGO-2016                                                                                                    | 1             |               | BOLETO DE PASAJE DE LEANDRO MA   |          | 223.00          | 9,827.00                    | ALI |  |  |  |  |
| 23-AGO-2016                                                                                                    | 2             |               | PAGO DE DIVERSOS GASTOS DE LA L  |          | 1,338.00        | 8,489.00                    | CR  |  |  |  |  |
| 23-AGO-2016                                                                                                    | 3             |               | PEAJE DE GUAYMAS, FUNDICIÓN Y ES |          | 255.00          | 8,234.00                    | FO  |  |  |  |  |
| 24-AGO-2016                                                                                                    | 3             |               | CANCELACION DE PAGO. CHEQUE: 3   |          | -255.00         | 8,489.00                    | FO  |  |  |  |  |
| •                                                                                                    |               |               |                                  |          |                 | Calie                       |     |  |  |  |  |
|                                                                                                    |               |               |                                  |          |                 | <u>S</u> alir               |     |  |  |  |  |

Imagen 50. Consulta del Libro de Bancos

#### **3.5.2 Consultas/Dotación de Cheques**

• Se deberá capturar o seleccionar el número de cuenta que desea consultar. Automáticamente desplegara la información de la cuenta.

| Version 1.01 Creacion 22/08/2016 Offinia mounicación 20/02/2017 02.41 p. m. Pag. 55 de 42 | Versión 1 | 1.01 | Creación | 22/08/2016 | Última modificación | 20/02/2017 02:41 p. m. | Pág. 35 de 42 |
|-------------------------------------------------------------------------------------------|-----------|------|----------|------------|---------------------|------------------------|---------------|
|-------------------------------------------------------------------------------------------|-----------|------|----------|------------|---------------------|------------------------|---------------|

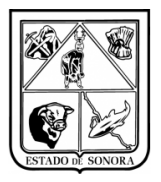

- Deberá seleccionar el numero de Dotación, automáticamente le desplegara la información de la dotación seleccionada, como son fecha de la dotación, número de cheque inicial y final, estatus y número total de cheques de la dotación.
- En la parte inferior aparecerá la información de los cheques utilizados de la dotación seleccionada. Imagen 51.

| úmero de Cuer  | ta: 010016400315        | <u>A</u>                        |
|----------------|-------------------------|---------------------------------|
|                | JS0500-JURISI           | ICCION SANITARIA V NAVOJOA      |
| escripcion:    | BBVA, BANCOMER          |                                 |
| ipo de Cuenta: | CHEQUES                 | Tipo de Moneda: MONEDA NACIONAL |
| Número         | de Dotación: 1          | <u>M</u>                        |
| Fech           | a de Dotación: 22-AGO-2 | 016 Status: EN OPERACION        |
| Núme           | ro de Cheque Inicial: 1 |                                 |
| Núme           | ro de Cheque Final: 50  | Número de Cheques: 50           |
|                | Del Número Al Núm       | ero Total Status                |
|                | 1                       | 2 2 UTILIZADOS                  |
|                |                         |                                 |

Imagen 51. Consulta de Dotación de Cheques

## 3.5.3 Consultas/Consulta de Pagos de Gastos Operativos y Viáticos

En esta pantalla podrá consultar todos los gastos operativos o viáticos que haya pagado, ya sea por medio de un cheque o por medio de una transferencia bancaria.

- Deberá de capturar o seleccionar el número de cuenta.
- Si la consulta de pago es vía cheque, deberá de seleccionar dicha opción y capturar el número de cheque que desea consultar, al dar clic en el botón de consultar se desplegaran todos aquellos documentos que pago con el cheque seleccionado. Imagen 52
- Si la consulta de pago es vía transferencia bancaria, deberá de seleccionar dicha opción y capturar el número de la referencia bancaria que desea consultar, al dar clic en el botón de consultar se desplegaran todos aquellos documentos que pago con la referencia seleccionada.

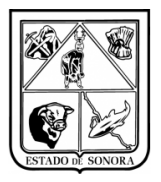

| 🍓 Consulta de   | Pagos de Gastos Opera | ativos y Viáticos | x                                                                |
|-----------------|-----------------------|-------------------|------------------------------------------------------------------|
| Número de Cuent | a: 010016400315       | <u>#4</u>         | Mes en Proceso: 09 SEPTIEMBRE                                    |
| Parámetros d    | e Selección           |                   |                                                                  |
|                 | Cheque                | C Transferencia   | No. de Cheque o Referencia:                                      |
|                 |                       |                   |                                                                  |
| No. Docto       | Ber                   | neficiario        | Concepto                                                         |
| RP00000158      | PAPELERIA RUY SANCH   | HEZ SA            | CINTA BROTHER AX 10, CORRECTOR CHARP, CORRECTO JS0500-001 JURISE |
|                 |                       |                   |                                                                  |
|                 |                       |                   |                                                                  |
|                 |                       |                   |                                                                  |
|                 |                       |                   |                                                                  |
|                 |                       |                   |                                                                  |
|                 |                       |                   |                                                                  |
|                 |                       |                   |                                                                  |
|                 |                       |                   |                                                                  |
|                 |                       |                   |                                                                  |
|                 |                       |                   |                                                                  |
|                 |                       |                   |                                                                  |
|                 |                       |                   |                                                                  |
|                 |                       |                   | <u>C</u> onsultar                                                |

Imagen 52. Consulta de Pagos de Gastos Operativos y Viáticos

#### 3.6.1 Impresión/Libro de Bancos

- Deberá seleccionar el número de cuenta que desea imprimir. Imagen 53.
- Puede seleccionar un rango de fechas de movimientos, si no selecciona ninguna fecha desplegara todos los movimientos que se realizaron en la cuenta seleccionada, incluye los pagos vía cheque y pagos vía transferencia bancaria.

|   | Impresión de Estados de Cuenta                                                                    | ×     |
|---|---------------------------------------------------------------------------------------------------|-------|
| ٦ | Parámetros de Selección                                                                           |       |
| 1 | lúmero de Cuenta: 010016400315 🎮                                                                  |       |
| F | echa de Movimiento Del: // Al: //                                                                 |       |
|   | Descripción: C Beneficiario C Concepto 💿 Ambos                                                    |       |
|   | Ordenamiento     Impresora       Orden de Operación     Impresora       Fecha Movto     No.Cheque | celar |

Imagen 53. Impresión de Estados de Cuenta

#### 3.6.2 Impresión/Dotación de Cheques

Esta funcionalidad le permitirá al usuario tener una relación de todos los pagos que se han realizado por el número de cuenta seleccionada, al seleccionar la dotación solo desplegara los pagos que se le hayan realizado con tal dotación. Imagen 54.

| Versión | 1.01 | Creación | 22/08/2016 | Última modificación | 20/02/2017 02:41 p. m. | Pág. 37 de 42 |
|---------|------|----------|------------|---------------------|------------------------|---------------|
|---------|------|----------|------------|---------------------|------------------------|---------------|

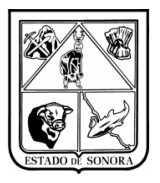

| 🍓 Impresión de Dotación de | Cheques 🔀                 |
|----------------------------|---------------------------|
| Parámetros de Selección-   |                           |
| Número de Cuenta: 0100     | )16400315                 |
| Número de Dotación: 1      | <u>#4</u>                 |
| Se Imprime Detalle:        | Si 🖲 No                   |
|                            |                           |
| C Impresora<br>Spooler     | Procesar <u>C</u> ancelar |

Imagen 54. Impresión de Dotación de Cheques

#### 3.6.3 Impresión/Selectiva de Pagos

Esta funcionalidad le permitirá al usuario tener una relación selectiva de los pagos que haya realizado por número de Cuenta bancaria.

Tiene diversos filtros de búsqueda con la cual el usuario podrá hacer una consulta más detallada.

- Fecha de Pago: Puede seleccionar un rango de fechas de pago (fecha en la cual se elaboraron los pagos, ya sea vía cheque o vía transferencia bancaria).
- No. de cheque: puede seleccionar un rango de cheques para la impresión.

| 🍇 Impresión Selectiva de Pagos 🛛 🛛 🔀                                                                                                    |
|----------------------------------------------------------------------------------------------------|
| Unidad Admva: JS0500 🦓 JURISDICCION SANITARIA V NAVOJOA                                                                                  |
| Filtros                                                                                                    |
| Beneficiario: 2-3 MINUEVA WALMART DE MEXICO S DE RL DE CV                                                                                |
| Número de Cuenta: 010016400315 BBVA, BANCOMER                                                                                            |
| Fuente de Financiamiento:                                                                                                    |
| Fecha de Pago         Del:         / /         Al:         / /         Fecha de Captura         Del:         / /         Al:         / / |
| No. de Cheque Del: Al:                                                                                                    |
|                                                                                                    |
| © Impresora                                                                                                    |

## 4. Buenas prácticas

Algunas recomendaciones:

• Nunca preste su clave de acceso.

| Versión | 1.01 | Creación | 22/08/2016 | Última modificación | 20/02/2017 02:41 p. m. | Pág. 38 de 42 |
|---------|------|----------|------------|---------------------|------------------------|---------------|
|---------|------|----------|------------|---------------------|------------------------|---------------|

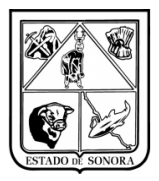

- Si en alguna ocasión y por motivos de fuerza mayor presta su clave a un subordinado para que cubra una ausencia, al reincorporarse, solicite una relación de los movimientos realizados en su ausencia, y cambie la contraseña inmediatamente.
- Si se tiene que alejar de su escritorio, es preferible que no deje abierta la sesión del sistema. Para una ausencia breve, puede bloquear el teclado de su computadora (combinación de tecla 
  y la letra "L").

# 5. CONCLUSIÓN

Esto concluye la presentación de la operación básica para El Control de Bancos de Unidades.

Sin duda, se dará cuenta que hay muchos más temas en los cuales hay que profundizar, tanto de la funcionalidad de los formularios como la realización de operaciones más complejas.

Sin embargo, esperamos haber logrado en entregarle las bases para que lleve a cabo sus primeras operaciones.

Estaremos en espera de sus comentarios y peticiones para mejorar tanto el software como el material de instrucción.

| Versión | 1.01 | Creación | 22/08/2016 | Última modificación | 20/02/2017 02:41 p. m. | Pág. 39 de 42 |
|---------|------|----------|------------|---------------------|------------------------|---------------|
|---------|------|----------|------------|---------------------|------------------------|---------------|

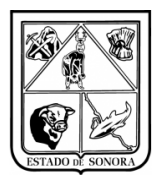

## Anexo 1 Pago Directo de Gasto Operativo

La opción de **"Pago Directo de Gasto Operativo".** Esta opción permite al usuario modificar la información del indicador de Pago Vía Efectivo, solo a aquellos movimientos que tienen indicador de **No pagado**. Aquellos gastos operativos que ya tenían pagado vía banco o vía efectivo, no aparecerán en esta opción. Imagen A.1.1.

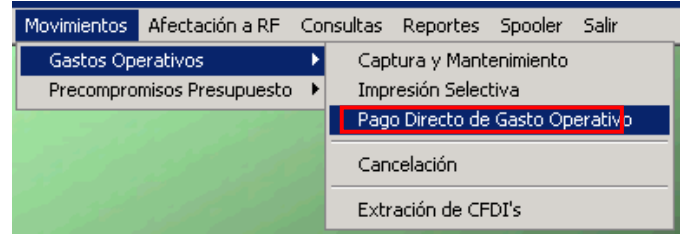

Imagen A.1.1. Menú de Gastos Operativos

Al seleccionar la opción de "Pago Directo de Gasto Operativo", desplegará la siguiente ventana los pasos a seguir para realizar el pago directo será el siguiente:

- a) El usuario deberá capturar la Unidad y la Subunidad Administrativa de los gastos operativos que desea actualizar.
- b) Una vez que ya selecciona la Unidad y Subunidad, se habilitara la sección de "Parámetros de Selección". El usuario puede seleccionar un rango de fechas de captura de los GO (Gastos Operativos) (solo desplegara aquellos gastos operativos que tienen indicador NO pagado en ese rango de fechas), si selecciona algún beneficiario (solo desplegara aquellos gastos operativos de dicho beneficiario).\*Los parámetros no son obligatorios, si no selecciona alguno desplegará todos los GO de la unidad que tienen indicador No pagado.
- c) Una vez que selecciono los parámetros deberá dar clic en el botón **"Consultar"** y se desplegara la información solicitada. Imagen A.1.2.

| Versión | 1.01 | Creación | 22/08/2016 | Última modificación | 20/02/2017 02:41 p. m. | Pág. 40 de 42 |
|---------|------|----------|------------|---------------------|------------------------|---------------|
|---------|------|----------|------------|---------------------|------------------------|---------------|

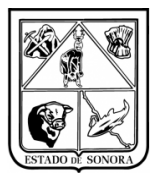

| 🎇 Pago Directo d | e Gastos Operativos                 |                                                              |               |
|------------------|-------------------------------------|--------------------------------------------------------------|---------------|
|                  |                                     | Mes en Proceso:                                              | 10 OCTUBRE    |
| Unidad A         | dmva: AD0200 72 🍓 HOSPITA           | L GENERAL DEL ESTADO DE SONORA                               |               |
| Parámetros de S  | ielección                           |                                                              |               |
|                  |                                     |                                                              |               |
| Fecha de Captura | De: // A: //                        |                                                              |               |
| Beneficiario:    |                                     |                                                              |               |
|                  | , , ,                               | Consultar                                                    | Limpia Filtre |
|                  |                                     | Conductor                                                    |               |
|                  | 1                                   | 1 -                                                          |               |
| No. Documento    | Beneficiario                        | Concepto                                                     | Importe       |
| _ RP00000095     | TELEFONOS DE MEXICO, S.A.B. DE C.V. | PAGO DE SERVICIO CORRESPONDIENTE AL MES DE ENERO.            | 17,955.41     |
| RP0000096        | HIELERIA VERACRUZ, S.A. DE C.V.     | BOLSA DE HIELO PURIFICADO GRANDE.                            | 1,026.00      |
| RP00000097       | ATECSA APLICACIONES TECNOLOGICAS    | PRUEBAS DE CELLPACK (MATERIARLES, ACCESORIOS Y SUMINIS       | 176,151.80    |
| RP00000098       | LZ GOODSENSE S.A. DE C.V.           | CLOROMAR 6.5% (MATERIAL DE LIMPIEZA)                         | 4,097.12      |
| RP0000099        | LZ GOODSENSE S.A. DE C.V.           | CLOROMAR 6.5% (MATERIAL DE LIMPIEZA)                         | 3,933.24      |
| RP00000100       | LZ GOODSENSE S.A. DE C.V.           | CLOROMAR 6.5% (MATERIAL DE LIMPIEZA)                         | 901.37        |
| RP00000101       | LZ GOODSENSE S.A. DE C.V.           | CLOROMAR 6.5% (MATERIAL DE LIMPIEZA)                         | 2,048.56      |
| RP00000102       | LZ GOODSENSE S.A. DE C.V.           | CLOROMAR 6.5% (MATERIAL DE LIMPIEZA)                         | 6,555.39      |
| RP00000103       | LZ GOODSENSE S.A. DE C.V.           | CLOROMAR 6.5% (MATERIAL DE LIMPIEZA)                         | 7,047.05      |
| RP00000104       | LZ GOODSENSE S.A. DE C.V.           | CUCHARA, ALUMINIO, PLATO, SERVILLETAS, VASO, VITAFILM, TENED | 20,188.97     |
| RP00000105       | HOSPITAL PRIVADO DE HERMOSILLO,S    | IMAGENOLOGIA (SUBROGACIONES)                                 | 4,176.00      |
|                  |                                     |                                                              | 4.170.00      |
| -roma de rago    |                                     |                                                              |               |
|                  | C Efectivo C Pago Centralizado      |                                                              |               |
|                  |                                     |                                                              |               |
|                  |                                     |                                                              |               |

Imagen A.1.2. Pago Directo de Gastos Operativos

d) En la columna de No. de documento el usuario puede seleccionar todos aquellos GO que desea cambia su indicador de No Pagado a Pagado Vía Efectivo. Puede seleccionar uno, o varios Gastos Operativos. Imagen A.1.3.

| 🎇 Pago Directo d | e Gastos Operativos                 | Mes en Proceso:                                        | 10 OCTUBRE     |
|------------------|-------------------------------------|--------------------------------------------------------|----------------|
| Unidad A         | .dmva: AD0200 72 🏘 HOSPITA          | L GENERAL DEL ESTADO DE SONORA                         |                |
| Parámetros de S  | elección                            |                                                        |                |
| Fecha de Captura | De: // A: //                        |                                                        |                |
| Beneficiario:    |                                     |                                                        |                |
| beneficiality.   |                                     | Consultar                                              | Limpia Filtro  |
| No. Documento    | Beneficiario                        | Concepto                                               | Importe        |
| RP00000095       | TELEFONOS DE MEXICO, S.A.B. DE C.V. | PAGO DE SERVICIO CORRESPONDIENTE AL MES DE ENERO.      | 17,955.41      |
| RP00000096       | HIELERIA VERACRUZ, S.A. DE C.V.     | BOLSA DE HIELO PURIFICADO GRANDE.                      | 1,026.00       |
| RP00000097       | ATECSA APLICACIONES TECNOLOGICAS    | PRUEBAS DE CELLPACK (MATERIARLES, ACCESORIOS Y SUMINIS | 176,151.80     |
| RP00000098       | LZ GOODSENSE S.A. DE C.V.           | CLOROMAR 6.5% (MATERIAL DE LIMPIEZA)                   | 4,097.12       |
| RP00000099       | LZ GOODSENSE S.A. DE C.V.           | CLOROMAR 6.5% (MATERIAL DE LIMPIEZA)                   | 3,933.24       |
| RP00000100       | LZ GOODSENSE S.A. DE C.V.           | CLOROMAR 6.5% (MATERIAL DE LIMPIEZA)                   | 901.37         |
| RP00000101       | LZ GOODSENSE S.A. DE C.V.           | CLOROMAR 6.5% (MATERIAL DE LIMPIEZA)                   | 2,048.56       |
| RP00000102       | LZ GOODSENSE S.A. DE C.V.           | CLOROMAR 6.5% (MATERIAL DE LIMPIEZA)                   | 6,555.39       |
| RP00000103       | LZ GOODSENSE S.A. DE C.V.           | CLOROMAR 6.5% (MATERIAL DE LIMPIEZA)                   | 7,047.05       |
| RP00000104       | LZ GOODSENSE S.A. DE C.V.           | CUCHARA,ALUMINIO,PLATO,SERVILLETAS,VASO,VITAFILM,TENED | 20,188.97      |
| RP00000105       | HOSPITAL PRIVADO DE HERMOSILLO,S    | IMAGENOLOGIA (SUBROGACIONES)                           | 4,176.00       |
| Forma de Pago    | O Efectivo O Pago Centralizado      |                                                        | cesar Cancelar |

Imagen A.1.3. Pago Directo de Gastos Operativos (selección de GO a actualizar)

| Versión | 1.01 | Creación | 22/08/2016 | Última modificación | 20/02/2017 02:41 p. m. | Pág. 41 de 42 |
|---------|------|----------|------------|---------------------|------------------------|---------------|
|---------|------|----------|------------|---------------------|------------------------|---------------|

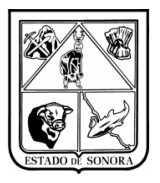

- e) Una vez seleccionados los gastos operativos a actualizar deberá de seleccionar la "Forma de Pago":
  - a. Efectivo: esta opción se selecciona, cuando la unidad pago los gastos operativos seleccionados con "Efectivo".
  - b. Pago Centralizado: esta opción se selecciona cuando los gastos operativos seleccionados fueron pagados a nivel central. (Al seleccionar esta opción para los gastos, estos no se desplegaran en las opciones de pago de control de bancos).
- f) Una vez que el usuario ya selecciono los GO y selecciono el tipo de pago, deberá dar clic en el botón de "Procesar", el sistema emitirá un mensaje de alerta para confirmar la modificación del indicador de pago, "¿Está seguro de actualizar los Gastos Operativos?" Imagen A.1.4.
  Si el usuario oprime el botón "NO", el proceso se cancela y se regresa a la pantalla de selección.

Si el usuario oprime el botón **"SI"**, el proceso actualiza el indicador de los gastos operativos seleccionados a Pago Vía Efectivo, y estos ya no aparecerán en la ventana de "Pago Directo de Gastos Operativos".

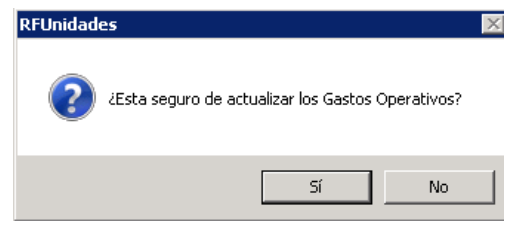

Imagen A.1.4. Mensaje de alerta

g) El botón de "Limpia Filtro", limpia los campos de fechas de captura y beneficiario, sin modificar ningún documento. Al igual si el usuario no selecciono ningún parámetro de selección, al hacer clic en este botón se borrara toda la información contenida. Imagen A.1.5.

| - allo puecco ae e | auseus operatirus         |                                |                    | , <u></u>                |
|--------------------|---------------------------|--------------------------------|--------------------|--------------------------|
|                    |                           |                                | Mes en Proceso:    | 09 SEPTIEMBRE            |
| Unidad Adm         | iva: AD0200 72 🎽 HOSPITAI | . GENERAL DEL ESTADO DE SONORA |                    |                          |
| Parámetros de Sele | ección                    |                                |                    |                          |
| Fecha de Captura E | De: // A: //              |                                |                    |                          |
| Beneficiario:      | · #                       |                                |                    |                          |
|                    |                           |                                | Co <u>n</u> sultar | Limpia Filtro            |
| No. Documento      | Beneficiario              | Concepto                       |                    | Importe                  |
|                    |                           |                                |                    |                          |
|                    |                           |                                |                    |                          |
|                    |                           |                                |                    |                          |
|                    |                           |                                |                    |                          |
|                    |                           |                                |                    |                          |
|                    |                           |                                |                    |                          |
|                    |                           |                                |                    |                          |
|                    |                           |                                |                    |                          |
|                    |                           |                                |                    |                          |
| <u> </u>           |                           |                                |                    |                          |
|                    |                           |                                | E                  | rocesar <u>C</u> ancelar |

Imagen A. 1.5. Limpia filtro (Pago Directo de GO)

| Versión | 1.01 | Creación | 22/08/2016 | Última modificación | 20/02/2017 02:41 p. m. | Pág. 42 de 42 |
|---------|------|----------|------------|---------------------|------------------------|---------------|
|         |      |          |            |                     | · · ·                  | -             |